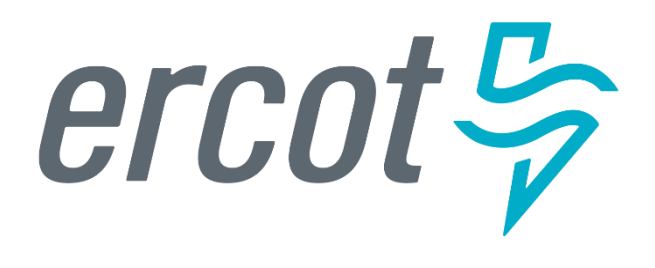

# MarkeTrak and Inadvertent Gain Training

### **Antitrust Admonition**

To avoid raising concerns about antitrust liability, participants in ERCOT activities should refrain from proposing any action or measure that would exceed ERCOT's authority under federal or state law. For additional information, stakeholders should consult the *Statement of Position on Antitrust Issues for Members of ERCOT Committees, Subcommittees, and Working Groups*, which is posted on the ERCOT website.<sup>1</sup>

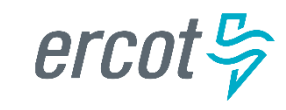

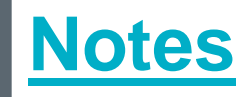

- Morning Break
- Please unmute yourself prior to speaking
- Place yourself on mute when not speaking

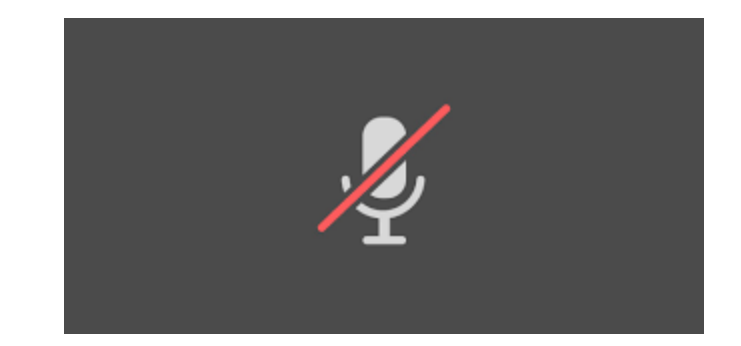

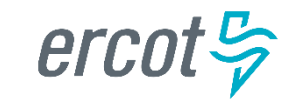

PUBLIC

# MarkeTrak Online Training add updated to the ones that are updated – once edited

MarkeTrak online training is available on <u>www.ercot.com</u> and includes the following modules:

- MarkeTrak Overview
- Inadvertent Gain/Loss
- Cancel With/Without Approval
- Switch Hold Removal
- Data Extract Variance (DEV) LSE Subtypes
- Email Functionality

- Usage/Billing Disputes
- Additional Day to Day Subtypes
- Bulk Insert
- Admin Functionality
- Data Extract Variance (DEV) Non-LSE Subtypes
- Reporting

Modules typically can be completed in 30 minutes or less.

erc

### MarkeTrak Training Objectives – Part 1

This training covers the following topics, including the recent changes from SCR817 – MarkeTrak Validation Revisions aligning with Texas SET V5.0:

- General MarkeTrak Navigation
- Administrator Functionality
- Email Notification
- ListServ
- Missing Enrollments
- Usage & Billing

- Siebel Changes
- DEV LSE/Non LSE
- Bulk Insert
- Additional D2D Subtypes
- Other Subtype
- Background Reporting

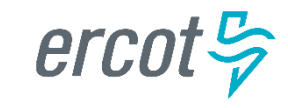

PUBLIC

### MarkeTrak Training Objectives – Part 2

# Part 2 covers the following topics:

- Switch Holds
- Inadvertent Gains
  - Overview
  - Rescission
  - IAG Walkthrough
  - Best Practices
  - Reporting

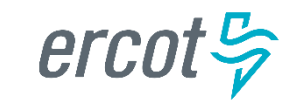

### What is MarkeTrak?

# MarkeTrak

A web-based database application used to track and manage ERCOT Retail Market data discrepancies

- The ERCOT Retail Market Issue Resolution System used by CRs, TDSPs, and ERCOT to initiate, communicate, and resolve issues
- Discovery, visibility, tracking, historical reporting, and status of issues
- Available to ERCOT market participants with a current Digital Certificate and the MarkeTrak role

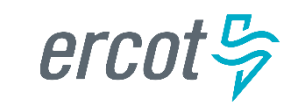

### What is MarkeTrak?

There are two primary MarkeTrak issue types

Day to Day (D2D)

# • An issue that can be resolved with a transaction

 For example: syncing transaction status in ERCOT system with TDSP and CR systems (Completed to Cancelled)

Represents 99% of MTs submitted

 An issue that <u>cannot</u> be resolved with a transaction

Data Extract Variances

(DEVs)

• *For example*: inserting a Service History Row (for the 727 extract)

Represents 1% of MTs submitted

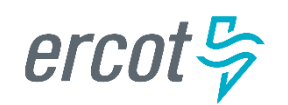

### MarkeTrak Subtypes Volumes Analysis

| Issue Sub Type                     | lssue<br>Sub<br>Type | 7/1/21 -<br>12/31/21 | 1/1/22 -<br>6/30/22 | 7/1/22 -<br>12/31/22 | 1/1/23 -<br>6/30/23 | 7/1/23 -<br>12/31/23 | 1/1/24 -<br>6/30/24 | Difference<br>last six<br>months | Difference<br>same time<br>last year |
|------------------------------------|----------------------|----------------------|---------------------|----------------------|---------------------|----------------------|---------------------|----------------------------------|--------------------------------------|
| Inadvertent Losing                 | 1                    | 20083                | 19974               | 21468                | 18791               | 21820                | 22747               | 927                              | 3956                                 |
| Inadvertent Gaining                | 2                    | 13652                | 14376               | 13384                | 11716               | 13018                | 12742               | -276                             | 1026                                 |
| Switch Hold Removal                | 3                    | 10147                | 7194                | 8448                 | 6594                | 9537                 | 6497                | -3040                            | -97                                  |
| Usage/Billing - Dispute            | 4                    | 5744                 | 10454               | 15726                | 8110                | 11096                | 13353               | 2257                             | 5243                                 |
| Customer Rescission                | 5                    | 1944                 | 3021                | 2978                 | 2354                | 5620                 | 3259                | -2361                            | 905                                  |
| Usage/Billing - Missing            | 6                    | 3389                 | 9531                | 10301                | 13853               | 5789                 | 7565                | 1776                             | -6288                                |
| Service Order                      | 7                    | 499                  | 349                 | 425                  | 443                 | 466                  | 386                 | 9                                | -274                                 |
| Other                              | 8                    | 9888                 | 4940                | 3413                 | 3807                | 3043                 | 2377                | -666                             | -1430                                |
| Cancel With Approval               | 9                    | 763                  | 803                 | 741                  | 708                 | 1361                 | 940                 | -421                             | 232                                  |
| Missing Enrollment TXNS            | 10                   | 587                  | 703                 | 519                  | 585                 | 446                  | 1031                | 585                              | 446                                  |
| 997 Issues                         | 11                   | 798                  | 137                 | 232                  | 454                 | 248                  | 47                  | -201                             | -407                                 |
| Siebel Chg/Info                    | 12                   | 502                  | 1387                | 627                  | 486                 | 435                  | 717                 | 282                              | 231                                  |
| Bulk Insert                        | 13                   | 177                  | 331                 | 317                  | 322                 | 300                  | 521                 | 221                              | 199                                  |
| LSE Relationship record present in | 14                   | 411                  | 314                 | 250                  | 180                 | 390                  | 308                 | -82                              | 128                                  |
| MP System, not in ERCOT: de-engz   | 14                   | 100                  | 150                 | 250                  | 400                 | 202                  | 220                 | 65                               | 01                                   |
| Projects                           | 15                   | 193                  | 150                 | 259                  | 409                 | 393                  | 328                 | -05                              | -81                                  |
| AMS LSE Interval Missing           | 10                   | 61                   | 49                  | 31                   | 126                 | 109                  | 181                 | 72                               | 55                                   |
| Ercot Initiated                    | 1/                   | 228                  | 263                 | 211                  | 183                 | 124                  | 414                 | 290                              | 231                                  |
| Safety Net Order                   | 18                   | 260                  | 142                 | 166                  | 205                 | 173                  | 74                  | -99                              | -131                                 |
| Move Out With Meter Removal        | 19                   | 200                  | 102                 | 64                   | 256                 | 150                  | 222                 | 72                               | -34                                  |
| Redirect Fees                      | 20                   | 76                   | 96                  | 151                  | 29                  | 12                   | 24                  | 12                               | -5                                   |
| AMS LSE Interval Dispute           | 7                    | 25                   | 5                   | 14                   | 415                 | 132                  | 141                 | -80                              | -57                                  |
| Market Rule                        | 22                   | 60                   | 53                  | 62                   | 100                 | 49                   | 37                  | -12                              | -63                                  |
| Premise Type                       |                      |                      |                     |                      |                     |                      | 167                 |                                  |                                      |
| Various DEVs                       |                      |                      |                     |                      |                     |                      | 67                  |                                  |                                      |
| TOTALS                             |                      | 69687                | 74697               | 79787                | 70126               | 74711                | 73911               |                                  |                                      |

ercot 😓

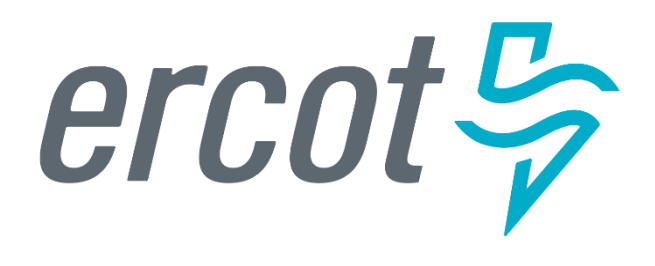

MarkeTrak Training

### General MarkeTrak Navigation

#### **MarkeTrak Work Center**

Upon successful login, the user is taken to the MarkeTrak Work Center. The Work Center presents information to users in the form of dashboard views and toolbars. The MarkeTrak Work Center can be used as the starting point for

viewing reports, activity views, and external Web pages in "widget" containers.

| ercol \$  | Marke Tradi                                                                                                    |                  |                              |                                                                       |                        | +NEW ♠0 Ø Ø                                                           |
|-----------|----------------------------------------------------------------------------------------------------|------------------|------------------------------|-----------------------------------------------------------------------|------------------------|-----------------------------------------------------------------------|
| e Trak    | My Dashboard                                                                                                    |                  |                              |                                                                       |                        | Add Widget 🔲 😰 Actions + 🔿 f                                          |
| ashboards | New D2D Issues-ERCOT owner in None                                                                                                    | 0208             | All Unassig                  | ned DEVLSE                                                            |                        | 00                                                                    |
| Dashboard | Now showing MarkeTrak Issues 1 - 6 of 6 Sorted by: Sub Types (Herarchy) Collapse All                                                                                                    |                  | Now showing                  | MarkeTrak Issues 1 - 10 of 98   Show All S                            | orted by: Sub Type     | es (Herarchy) Collapse All                                            |
|           | MarkeTrak > Issues > D20 > Masking Enrollment TXNS                                                                                                    |                  | MarkeTrak > te               | sues > DEV > DEV LSE > LSE in MP sys not ERCOT: a                     | ctive                  |                                                                       |
| eneral    | Issue ID ◊         Sub-Type ◊         State ◊         Comments         Last Modified Date ◊           2605365         Missing Enrollment TXNS         New         09/27/2017 10 22 24                                                                                                    |                  | Issue<br>ID                  | ○ Title ○                                                             | Submit<br>Date         | ♦ Submitting MP Owner ♦                                               |
| eports    | MarkeTrisk > Issues > 020 > Usage:Billing AM5 LSE Interval > Dispute                                                                                                    |                  | 2604052                      | LSE relationship record present in MP system,<br>not in ERCOT Active  | 11/30/2016<br>13:54:17 | MarkeTrakAPI(Full), 111111111 - 111111111, Retail<br>TestLSE, CR      |
| olders    | Issue Sub- State Comments<br>ID Type                                                                                                    | Last<br>Modified | ☐ 2604141<br>⊖               | LSE relationship record present in MP system,<br>not in ERCOT Active  | 11/30/2016<br>14 31:04 | MarkeTrakAPI(Full), 666666666 - 666666666, test<br>TDSP company, TDSP |
|           |                                                                                                    | Date             | 2604364                      | LSE relationship record present in MP system,<br>not in ERCOT Active  | 02/08/2017             | MarkeTrakAPI(Full), 111111111 - 111111111, Retail<br>TextLSE_CR       |
|           | 29125/2 AMS New 9224/2922 12:5/:34 - CR1 User-111111111: test 92/24/2022 12:5/:11 - RCC1 TUSP-<br>LSE 666666666.commenta<br>leterval                                                                                                    | 12:57:54         | 2611699                      | LSE relationship record present in MP system,<br>not in ERCOT. Active | 08/05/2020<br>11:25:31 | MarkeTrakAPI(Full), 666666666 - 666666666 test<br>TDSP company, TDSP  |
|           | Dispute Dispute Disput | 02/24/2022       | 0 2611713                    | LSE relationship record present in MP system,<br>not in ERCOT. Active | 08/05/2020             | LSE-11111111, RCC5 - 11111111, Retail TestLSE<br>CR                   |
|           | LSE AaBbCcDdExFIGgHthUj00LMmNnOoPpQqRr5sTUU/V/WWWYYZ20123456789 - ' 1 @ # \$ %<br>Interval +*11+=111111 /?<>                                                                                                    | 13.15.17         | 2611765                      | LSE relationship record present in MP system,                         | 08/05/2020             | LSE-111111111, RCC5 - 111111111, Retail TestLSE                       |
|           | C TS_Issues                                                                                                    | 0000             | El Pending                   | Complete                                                              |                        | 00                                                                    |
|           | Sony, no data was found meeting conditions of this report.                                                                                                    |                  | Sorry, no data               | was found meeting conditions of this report.                          |                        |                                                                       |
|           | Update All Checked Add to Faronites                                                                                                    |                  | Update All C                 | Thecked Add to Favorites                                              | ~                      |                                                                       |
|           |                                                                                                    |                  | And the second second second |                                                                       |                        |                                                                       |

#### Dashboards(aka homepage)

Select Dashboard from the side menu and then the Create Dashboard link at

#### the top right corner of the screen.

| O Matelia - My Cartocart | × +                   |                                                 |                                                                                                    | v - 0 X                                          |  |  |  |
|--------------------------|-----------------------|-------------------------------------------------|----------------------------------------------------------------------------------------------------|--------------------------------------------------|--|--|--|
| 6 0 C R MANNA            | esst.com/marketsal.ht | mtadymmadu@Tabali=aac#1                         |                                                                                                    | 0 * * 0 8 1                                      |  |  |  |
| ercot 9                  |                       | Reservationer 📼                                 |                                                                                                    | +NEW &2 & Q 🔞                                    |  |  |  |
| Marke Trak 🗸             | My Dashboa            | ind                                             |                                                                                                    | Ant Widget III III III III III III III III III I |  |  |  |
| Y Deshboards             | C Duit in: All he     | ens I an the Primary Owner                      | 0.701                                                                                                    | Ť                                                |  |  |  |
| General                  |                       |                                                 | 05092022 11 01 28 Actions *                                                                                                    |                                                  |  |  |  |
| My Deutocard             | Now showing her       | ma 1 - 12 of 53 (                               | and the second second se |                                                  |  |  |  |
| > Records                | Manufax-Sub           | mant (Barke Tran)                               |                                                                                                    | <u>.</u>                                         |  |  |  |
| 6. 1989.9                | heus 10               | Tata - Stata                                    |                                                                                                    | Select the 'Create New                           |  |  |  |
| Fothers                  | 3253368               | Buk Inset - Active                              |                                                                                                    |                                                  |  |  |  |
|                          |                       | Sub-Inset-Closed (Closed)                       |                                                                                                    | Dashboard' icon                                  |  |  |  |
|                          | 131,753               | Buk Inset - Onised (Onset)                      |                                                                                                    |                                                  |  |  |  |
|                          | 33636.30              | Bulk inset - Oceand (Cleanet)                   |                                                                                                    |                                                  |  |  |  |
|                          | Markel of P South     | es = 202 - Minang Englishert (KKS (Mahafist)    |                                                                                                    |                                                  |  |  |  |
|                          | haue 10               | Table - Starler                                 |                                                                                                    |                                                  |  |  |  |
|                          | 3296113               | Musing Dealment TONS - Withdrawn (Deard)        |                                                                                                    |                                                  |  |  |  |
|                          | 3363210               | Musing Enrollment TRNS - Auto Complete (Cleand) |                                                                                                    |                                                  |  |  |  |
|                          | Martin Talk - Search  | en > 320 > Other (MarkelTalk)                   |                                                                                                    |                                                  |  |  |  |
|                          | Insue ID              | Title - State                                   |                                                                                                    |                                                  |  |  |  |
|                          | 1967102               | Other - Pending Issue                           |                                                                                                    |                                                  |  |  |  |

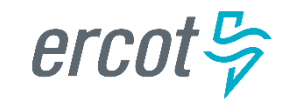

You will be prompted to provide a name and description for your custom dashboard and then select Save.

| New Dashboard View : MarkeTrak                                                                                                    |                                           |              | X           |
|----------------------------------------------------------------------------------------------------|-------------------------------------------|--------------|-------------|
|                                                                                                    |                                           | Private View | Shared View |
| Name:                                                                                                    |                                           |              |             |
|                                                                                                    | Provide a name and description for your   |              |             |
| Description:                                                                                                    | custom dashboard. Click Save in the lower |              |             |
| Your Custom Dashboard Description                                                                                                    | righthand corner.                         |              |             |
|                                                                                                    |                                           |              |             |
| Add Widgets Sharing                                                                                                    |                                           |              |             |
|                                                                                                    |                                           |              |             |
| You will be able to further customize your dashboard by adding reports, urls and other con<br>On the dashboard page, use the 'Add Widget' action to add and customize the dashboard | ntent.<br>1.                              |              |             |
|                                                                                                    |                                           |              |             |
|                                                                                                    |                                           |              | Save        |
| l                                                                                                    |                                           |              |             |

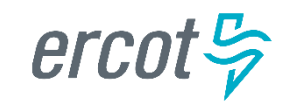

Your custom dashboard can be customized for your needs by adding widgets. To add widgets to your custom dashboard, select Add Widget from within your dashboard.

|           | ercol 9<br>MarkeTeak                  | MasheTrak Admin                                                                                | +NEW 🗛 2 🖉 Q 限                                                                                                    |
|-----------|---------------------------------------|------------------------------------------------------------------------------------------------|----------------------------------------------------------------------------------------------------|
|           | MarkeTrak <                           | Your Custom Dashboard Name                                                                     | Tammy Stewart Admin-183529049 (as RCC1 LSE-Admin-11111111)<br>Add Widget.                                         |
|           | <ul> <li>Dashboards</li> </ul>        | No widgets have been added to this dashboard. Please use the Add Widget button to add content. | Ť                                                                                                    |
| $\langle$ | General<br>Your Custom Dashboard Name | Your custom dashboard now appears in the left Dashboard menu pane.                             | Select the 'Add Widget' button to<br>customize your new dashboard with<br>reports, activity views, and web pages. |
|           | Reports     Folders                   |                                                                                                | · · · · · · · · · · · · · · · · · · ·                                                                             |
|           |                                       |                                                                                                |                                                                                                    |

#### From here, you can select a widget type of Report, Activity or URL

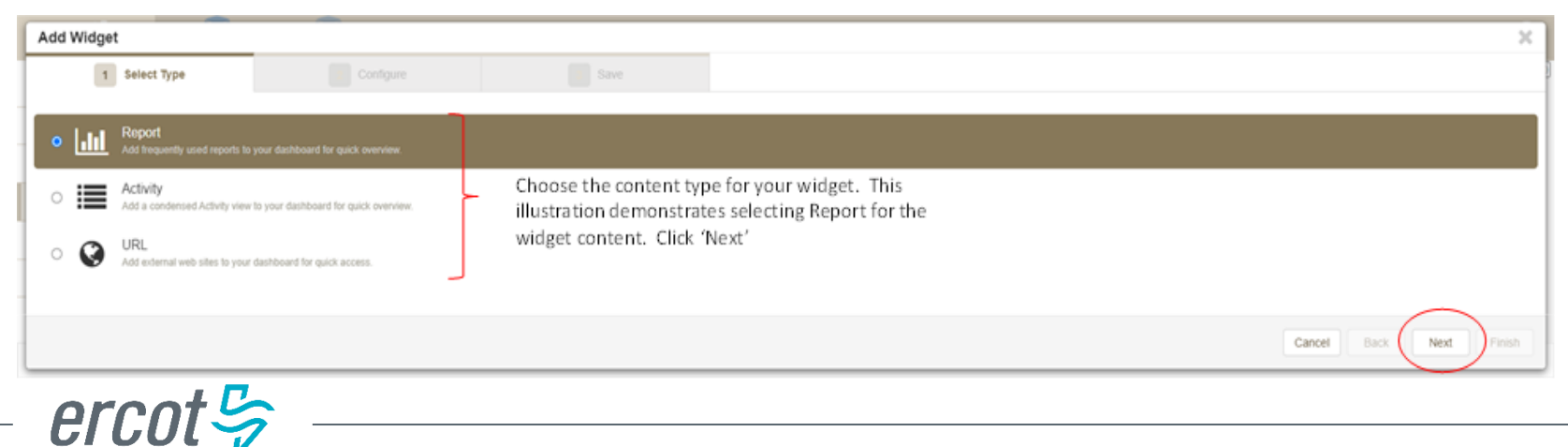

#### Click on the Built In Reports tab and select the report name

| ercot⇔<br>MarkeTrak | MarkeTrak                                                                                                    | + NEW 🛕 0 🔗 🗨 🥐                                                           |
|---------------------|----------------------------------------------------------------------------------------------------|---------------------------------------------------------------------------|
| MarkeTrak 🔾         |                                                                                                    | Tammy Stewart-Admin-183529049 (as Prod VerTest5-1111111)<br>Create Report |
| Dashboards          | Recent Reports         My Reports         All Reports         Built In Reports         Scheduled Reports         Report Filters |                                                                           |
| General             | Search Q                                                                                                    |                                                                           |
| My Dashboard        | Built-In: All Items                                                                                                    | 0 ±                                                                       |
| > Reports           | Built-In: All Active items                                                                                                    | © ★                                                                       |
| Folders             | Built-In: All Inactive Items                                                                                                    | <b>⊘</b> ★                                                                |
|                     | Built-In: All Items I Own                                                                                                    | O *                                                                       |
|                     | Built-In: All Active Items I Own                                                                                                | o *                                                                       |
|                     | Built-In: All Inactive Items I Own                                                                                              | 0 *                                                                       |
|                     | Built-In: (All Tables) All Items I Own                                                                                          | ⊘ ★                                                                       |
|                     | Built-In: (All Tables) All Active Items I Own                                                                                   | ⊘ ★                                                                       |
|                     | Built-In: All Items I am the Primary Owner                                                                                      | <b>⊘</b> ★                                                                |
|                     | Built-In: All Active Items I am the Primary Owner                                                                               | ⊘ ★                                                                       |
|                     | Built-In: All Inactive Items I am the Primary Owner                                                                             | 0 *                                                                       |
|                     | Built-In: (All Tables) All Items I am the Primary Owner                                                                         | ⊘ ★                                                                       |
|                     | Built-In: (All Tables) All Active Items I am the Primary Owner                                                                  | 0 *                                                                       |
|                     | Built-In: All Items I am the Secondary Owner                                                                                    | ⊘ ★                                                                       |
|                     | Built-In: All Active Items I am the Secondary Owner                                                                             | ⊙ ★                                                                       |
|                     | Built-In: All Inactive Items I am the Secondary Owner                                                                           | <b>⊘</b> ★                                                                |
|                     | Built-In: (All Tables) All Items I am the Secondary Owner                                                                       | <b>⊘</b> ★                                                                |
|                     | Built-In: (All Tables) All Active Items I am the Secondary Owner                                                                | <b>⊘</b> ★                                                                |

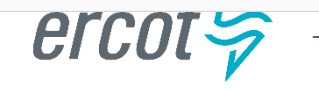

#### To finish creating your widget, select a name and size and click Finish

| Add Widget                                                               |
|--------------------------------------------------------------------------|
| Select Type 2 Configure Save                                             |
| Recent Reports My Reports All Reports Built In Reports Scheduled Reports |
| Results: 0-0 of 0 C >                                                    |
| Built-In: All Items                                                      |
| Built-In: All Active Items                                               |
| Built-In: All Inactive Items                                             |
| Built-In: All Items I Own                                                |
| Built-In: All Active Items I Own + header tabs and click Next.           |
| Built-In: All Inactive Items I Own                                       |
| Cancel Back Next Philip                                                  |

| Add Widget                                    |                 |                                | ×                       |
|-----------------------------------------------|-----------------|--------------------------------|-------------------------|
| Select Type                                   |                 | 3 Save                         |                         |
| Widget Title                                  | ٦               |                                |                         |
| Built-In: (All Tables) All Active Items I Own |                 |                                |                         |
| Widget Height                                 |                 |                                |                         |
| O Small                                       | Choose your Wid | get Title and size and click F | Finish                  |
| Medium                                        |                 |                                |                         |
| ⊖ Large                                       |                 |                                |                         |
| <ul> <li>Extra Large</li> </ul>               |                 |                                |                         |
| Widget Refresh Interval                       |                 |                                |                         |
| (None) ~                                      |                 |                                |                         |
|                                               |                 |                                |                         |
|                                               |                 |                                | Cancel Back Next Finish |

erco

#### Your custom dashboard now contains the newly created widget

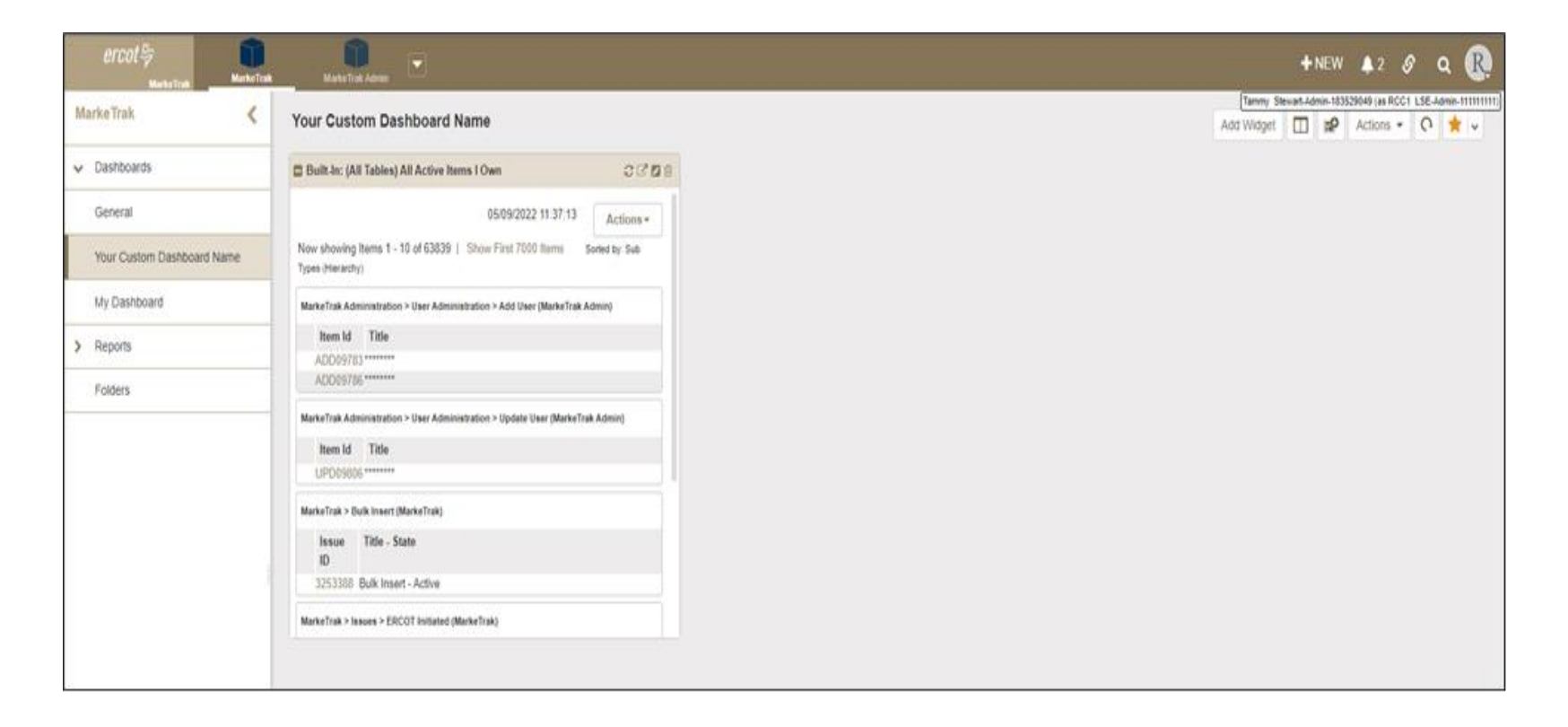

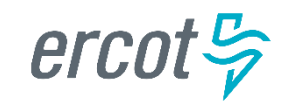

| <i>ercot ♀</i><br>MarkeTrak | Marke Trak | MarkeTrak Ad |            | <b>+</b> NE | w 👃 o     | ନ | Q | M. |
|-----------------------------|------------|--------------|------------|-------------|-----------|---|---|----|
| MarkeTrak                   | My Das     | shboard      | Add Widget |             | Actions - | 0 |   | •  |

The toolbar at the top of the MarkeTrak Work Center screen offers links to commonly used areas of MarkeTrak such as submitting new MarkeTrak issues, view Notifications and access Quick Links, search for MarkeTrak issues and/or reports, and manage User Profile settings.

- +NEW : Click this link to submit a new MarkeTrak Issue. When you select the +NEW link, you will see three tabs: Recent, Favorites and Browse.
- Notifications Use the Notifications link to view notifications you have received based on your subscriptions. You can subscribe to notifications in your user profile
- Quick Links These are links updated to an individual user toolbar. This can include useful URLs such as ERCOT.com as indicated above or common reports a user may wish to access in one click
- Search Populating this field with a numeric value returns a quick search of all Issue IDs that contain the value entered. When utilizing the Search box it is possible to search for multiple Issue IDs simultaneously. To do this simply input the Issue IDs you wish to retrieve with each entry separated by a space
- User Settings This enables the user to modify name, phone number and email address

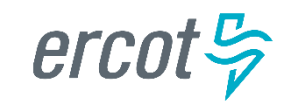

|   | [         | + NEW        | <b>↓</b> 0 | S  | ۹   | M            |
|---|-----------|--------------|------------|----|-----|--------------|
|   | Recent    | Favorites    | Brows      | se | JRL | 0            |
|   | Search    |              |            | Q  |     |              |
| h | Look In:  | Local Cont   | ext        | •  | t   |              |
|   | MarkeTrak |              |            | •  |     | Ŵ            |
|   | 🗸 🧾 Marke | Trak         |            |    |     | Ŵ            |
|   | 🎧 Bacl    | kground Repo | rt         |    |     | <del>ل</del> |
|   | 🎧 Bulk    | Insert       |            |    | 9   | Ш            |
|   | 🗸 🧾 Issu  | es           |            |    |     |              |
|   | > 🧾 D.    | 2D           |            |    |     |              |
|   | > 🧾 Di    | EV           |            |    |     |              |
|   |           |              |            |    |     |              |

• **Quick Links**: These are links updated to an individual user toolbar. This can include useful URLs such as ERCOT.com or common reports a user may wish to access in one click as demonstrated below:

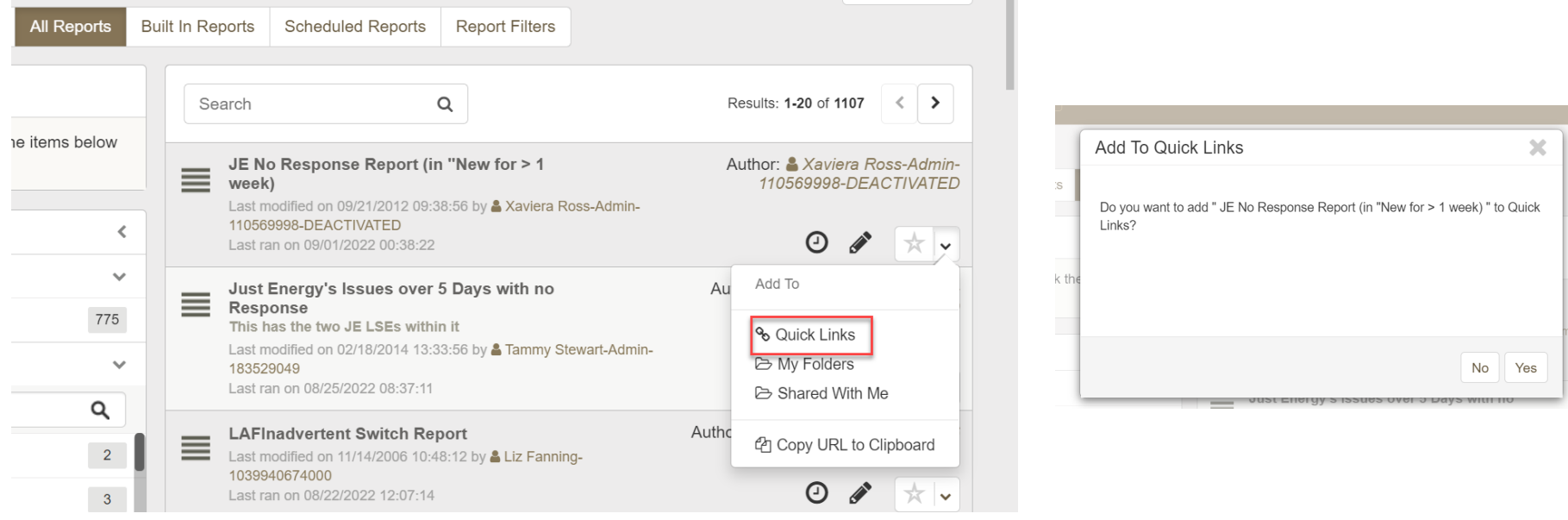

#### • To add a quick link:

- Locate the view or report that you want to add as a quick link.
- Click the drop-down list next to the star icon, and select Quick Links.
- Click Yes to add the quick link

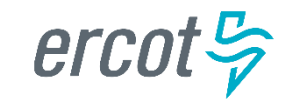

Actions dropdown: Available in the header of the issue details pane:

- Add Note: This allows the user to include a text message on the individual issue.
- Add URL: Creates a hyperlink on an individual issue to an external website.
- Add File: Allows the user to locate and attach an external file to an item which will be visible by all MPs Involved. This is not to be used to submit a file of ESI IDs to be researched on the issue.
- Add Item Link: This action gives the user the ability to create several different kinds of links to other issues within the MarkeTrak application. In order to successfully create these links, the current user must have visibility rights to both linked items.
- Add Item Notification: Selecting this action allows the user to choose one of five distinct item notifications. These differ from the system generated notifications in that they are selected individually on items by any user with visibility.

| Other - New                                  |                                             |                                |               |                      |                                                                     | ×         |  |  |
|----------------------------------------------|---------------------------------------------|--------------------------------|---------------|----------------------|---------------------------------------------------------------------|-----------|--|--|
| Other MarkeTrak Issue - 3300518: Other - New | Nher MarkeTrak Issue - 3300518: Other - New |                                |               |                      |                                                                     |           |  |  |
| Begin Working Close Withdraw Add Comment As  | sign Owner Assign To Group                  | Update Siebel Status/Substatus |               |                      | Actions -                                                           | 0 ! B     |  |  |
|                                              |                                             |                                |               |                      | Add Note<br>Add URL                                                 |           |  |  |
| ✓ State Change History                       |                                             |                                |               |                      | Add File<br>Add Item Link<br>Add Item Notification<br>Add to Folder | Show Less |  |  |
| Date                                         | Transition                                  | By                             | State         | Owner                | Get help for this Form                                              |           |  |  |
| 03/23/2022 12:30:59                          | Create                                      | 111111111 Bulkinsert           | Pending Issue | 111111111 Bulkinsert | Send E-mail                                                         |           |  |  |
| 03/23/2022 12:30:59                          | Submit                                      | 111111111 Buikinsert           | New           | Unknown Unknown      | Details                                                             |           |  |  |
| v Issue Information                          |                                             |                                |               |                      |                                                                     |           |  |  |
| Issue ID: 3300518                            |                                             |                                |               |                      |                                                                     |           |  |  |
| State: New                                   |                                             |                                |               |                      |                                                                     |           |  |  |
| Submitting MP: 11111111, Retail TestLS       | E, CR 🔂                                     |                                |               |                      |                                                                     |           |  |  |
| Title: Other                                 |                                             |                                |               |                      |                                                                     |           |  |  |

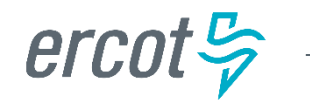

- States and Transitions All issues in the MarkeTrak tool are routed into one of several workflows based on the Type and Sub Type selected by the submitter. These Issue Type/Sub Types are: Day to Day Issues, Cancel with Approval, Cancel without Approval, and Inadvertent Gain related Sub Types as well as Data Extract Variance Issues- LSE Relationship.
- **States** A state is the position of an issue in the workflow process; this is often similar to the concept of an issue status combined with the issue's current 'owner'. Examples of this include: *New (ERCOT), In Progress(Assignee), or Cancelled (Pending Complete).*
- Transitions Transitions are the movement of an issue from one state to another. Available transitions are associated on the GUI with buttons. Selection of different buttons from the same state will typically result in the issue appearing in different states when the transition successfully completes. One example is a Day to Day Issue - Cancel with Approval currently in state In Progress with TDSP. If TDSP user selects transition button ERCOT Cancel, the item will move to state Auto Complete. Alternately if the TDSP user is unable to approve the cancel and selects transition button Unable to Cancel, the issue would appear in the submitting CR's queue in state Unable to Cancel – (PC). Some transitions, such as Unable to Cancel, require additional steps to complete; in this case completion of a required field: Comments.

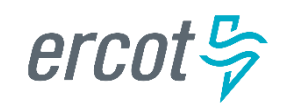

**Issue Ownership**: There are several varieties of ownership in the MarkeTrak application: Submitter, Responsible MP, MP's Involved, and Assigned Owner.

- Submitter: The Submitter of the item is indicated near the top of each primary data pane on the issue details window. Submitter Duns number is also incorporated into the title of each issue and listed in the MPs Involved field discussed below.
- Responsible MP: Responsible MP is the single Duns number contained in the MPs Involved list that is considered to be the next participant responsible for transitioning the item towards a resolution. Examples include: the TDSP when an issue is waiting for approval to cancel a service order, ERCOT when the approval has been granted, and the CR when the cancel is complete and the issue is waiting for acceptance of the resolution.
- MP's Involved: MP's Involved is a list of all MP duns numbers which are party to an issue. As additional assignments are made to an item the MPs Involved field will be updated with the selected DUNs numbers, reflecting an increase in market participants with the ability to view the item. As ERCOT can always view any issue in the system, this will always be reflected in the MPs Involved list.
- Assigned Owner: Assigned Owner is null when an issue is initially assigned to a Market Participant. Assigned owners are individual users. These are assigned by the Responsible MP automatically as issue is acknowledged by way of transition, Begin Working. Taking this action will populate the associated individual's user id as the Assigned Owner.

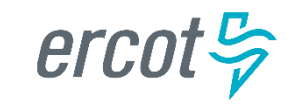

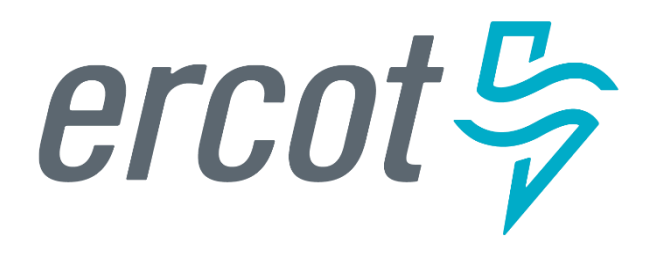

MarkeTrak Training

### **Admin Functionality**

## **Admin Functionality: Roles & Responsibilities**

- The MP Administrator will be responsible for establishing and maintaining the users associated with their Market Participant organization. MP Administrators will only be able to establish or maintain users associated with their organization.
- The MP Administrator will be responsible for maintaining the MarkeTrak Rolodex( which can be located in the manage data tab). This is the list owned by each MP Administrator which determines the destination of Notification Emails.
- The MP Administrator will be responsible for maintaining the MarkeTrak Contacts List. This is the list owned by each MP Administrator which provides contact information for each MarkeTrak user for that company.
- The MP Administrator will also be responsible for Report Management. – creating reports for use by multiple users registered under the same DUNS.

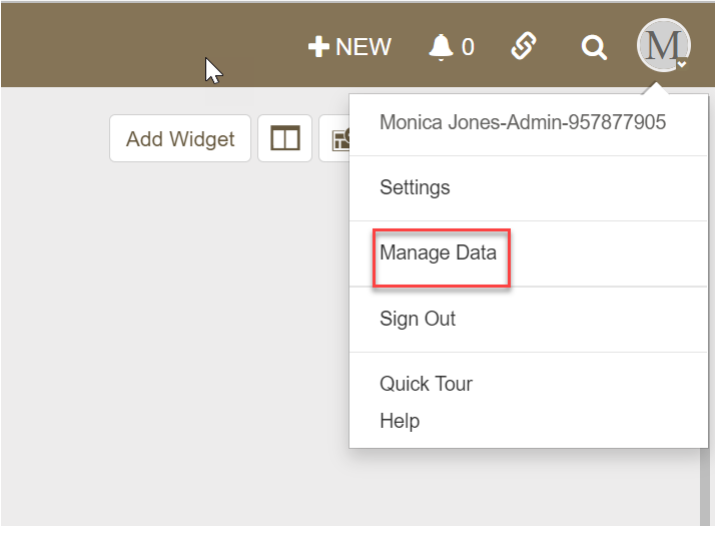

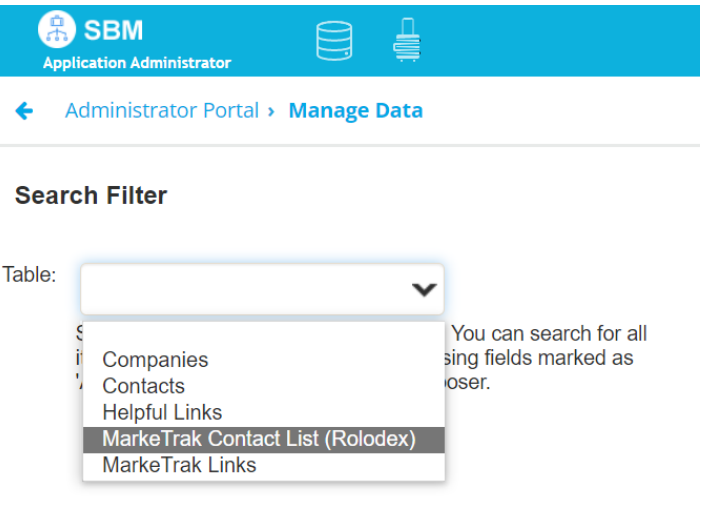

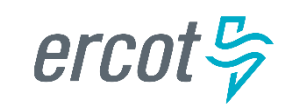

### **Rolodex contacts - 6 Categories**

In 2022 the escalation contacts were reduced from 24 categories to 6 categories to streamline the rolodex maintenance for MP Admins.

| Inadvertent          | Service/Transaction Issues   | Usage & Billing             | DEV                                     | Switch Hold Removal  | LPA  |
|----------------------|------------------------------|-----------------------------|-----------------------------------------|----------------------|------|
| -Inadvertent Gaining | -997 Issues                  | -Usage & Billing - Missing  | -In ERCOT system not MP                 | -Switch Hold Removal | -LPA |
| -Inadvertent Losing  | -Cancel with Approval        | -Usage & Billing - Dispute  | -In ERCOT system with start date issues |                      |      |
| -Customer Rescission | -Cancel without Approval     | -AMS LSE Interval - Missing | In MP system not ERCOT                  |                      |      |
| -Redirect Fees       | -ERCOT Initiated             | -AMS LSE Interval - Dispute | -LSE date change: StartTime             |                      |      |
|                      | -Market Rule                 |                             | -LSE date change: StopTime              |                      |      |
|                      | -Missing Enrollment TXNS     |                             | -LSE in ERCOT system not MP             |                      |      |
|                      | -Move Out With Meter Removal |                             | -LSE in MP system not ERCOT: active     |                      |      |
|                      | -Other                       |                             | -LSE in MP system not ERCOT: de-engz    |                      |      |
|                      | -Premise Type                |                             | -Status Assignment                      |                      |      |
|                      | -Projects                    |                             | -Un-Retire ESIID                        |                      |      |
|                      | -Reject TXNs                 |                             | -Zip Assignment                         |                      |      |
|                      | -Rep of Record               |                             |                                         |                      |      |
|                      | -Safety Net Order            |                             |                                         |                      |      |
|                      | -Service Address             |                             |                                         |                      |      |
|                      | -Service Order - 650         |                             |                                         |                      |      |
|                      | -Siebel CHG/Info             |                             |                                         |                      |      |

Escalation contacts should be reviewed at least twice a year to ensure contacts are current and accurate.

erco

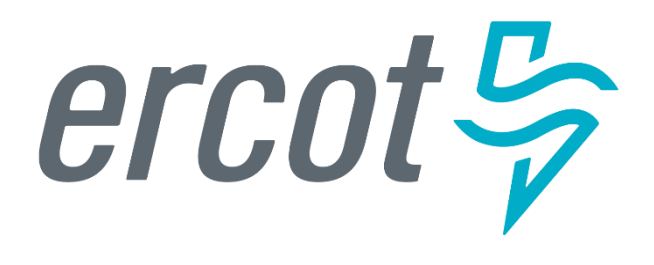

MarkeTrak Training

### **Email Notifications**

# **Email Notifications**

#### **Automated Email Notifications**

- An automated email generated by MarkeTrak's Notification system is sent to each MP Administrator assigned contact nightly. Attached to the email is a list of issues that have exceeded the time allotted to complete the transition based upon the issue subtype.
- Examples of scenarios which trigger automated email notifications are:
  - Issues that remain in a state of **New** for more than three calendar days
  - Inadvertent Issues:
    - » Responsible MP Escalation: after 7 calendar days without transition
    - » ERCOT Escalation: 48 hours to update/transition the issue from the "New (ERCOT)" or "In Progress (ERCOT)" states
    - » Losing MP Escalation: The Regaining Transaction Status should be "Scheduled" or "Complete" within 72 hours of the "Regaining Transaction Submitted"
  - All other D2D Sub Types without transition after 28 days

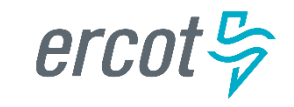

# **Email Notifications**

Individual Email Notifications

 Each user with access to an item has the ability to manually select a notification related specifically to that individual issue. The email address entered in MarkeTrak for the user who selects this option from the Actions: drop down list will be the destination for this email notification.

| Add/Modify    | Item Notification - 1878128                                                                           | ? |
|---------------|----------------------------------------------------------------------------------------------------|---|
| Notification: | MT-DEV LSE item went to "Failed Analysis"                                                             |   |
|               | MT-DEV LSE item went to "Failed Analysis"                                                             |   |
|               | MT-Issue has gone Pending Complete                                                                    |   |
|               | MT-Issue has gone Pending Complete - Unexecutable<br>MT -Issue has gone Closed by Submitter (DEV LSE) |   |

**Please Note:** When notifications are established, an email will be sent for every MT issue assigned to user.

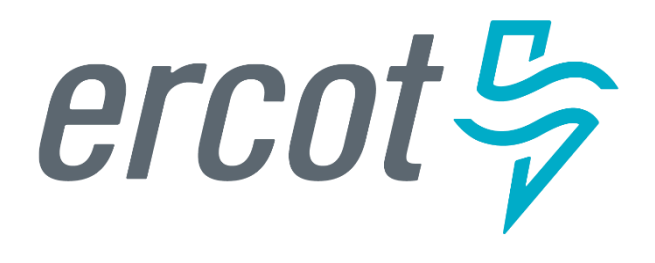

MarkeTrak Training

**ERCOT ListServ** 

# **ERCOT ListServ**

To subscribe to an email distribution list on ERCOT ListServ, navigate to <a href="http://lists.ercot.com">http://lists.ercot.com</a> and create an account.

Suggested Subscriptions for Retail Market:

- RMS
- RMTTF
- TxSET
- TDTMS
- Weather Moritorium
- PWG

To unsubscribe to an email distribution list, users navigate to desired list and click "unsubscribe".

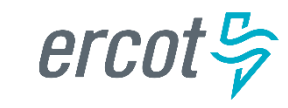

## **Checkpoint Question**

If a user no longer wants to receive notifications from the ListServ, what action should be taken?

- a. Contact their ERCOT Account Manager
- b. Reply to email requesting to be removed
- c. Navigate to desired list and click unsubscribe

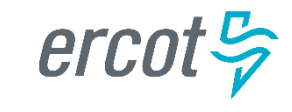

PUBLIC

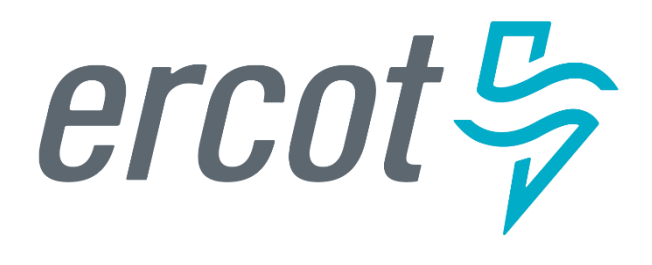

MarkeTrak Training

### **Missing Enrollment**

## **D2D Issues: Missing Enrollment Transactions**

- Examples of missing enrollment transactions include a CR missing
  - 814's
  - 867\_04

NOTE: The reprocessing of retail transactions by ERCOT is limited to one year from the original processing date. If the missing transaction is to be reprocessed, or dependent upon another transaction being reprocessed, the original transaction dates must be within one year of submission of the MarkeTrak issue.

- Allow time for transaction processing to complete prior to submitting the MarkeTrak issue especially new construction
- A CR or TDSP can submit this subtype
- Required Fields on Submit:
  - Assignee
  - ESI ID
  - Original Tran ID
  - Tran Type

ercu

## **New Validations for Missing Transactions**

When submitting the Missing Enrollment TXN subtype, new validations will be performed:

- 1. Checking status of transaction requested if "Cancelled" hard stop
  - a. "The service order for the Global ID provided has been cancelled in ERCOT Registration System. Please update the ESIID/Original Tran ID provided and click OK or click Cancel to exit".
- 2. If 867\_04 has been posted hard stop
  - a. "The 867\_04 transaction has already been sent""
- Review date parameter on 814\_04/05 and consider date changes/cancels if > 5 days, allow MT to proceed warning
  - a. "Please allow at least 5 days for the 867\_04 to be sent by the TDSP".

The Bulk Insert template for the Missing Enrollment TXNs subtype has been updated to add a column for the 867\_04 date validation (SMRD check against the submit date). This validation is defaulted to **ON** which is an exception to most validations which are defaulted to OFF. Users wishing to turn this validation OFF in their bulk insert template would need to enter a '0' in the validation field. Entering a '1' or leaving the field blank will result in the validation occurring.

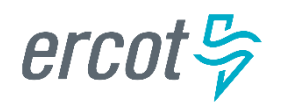

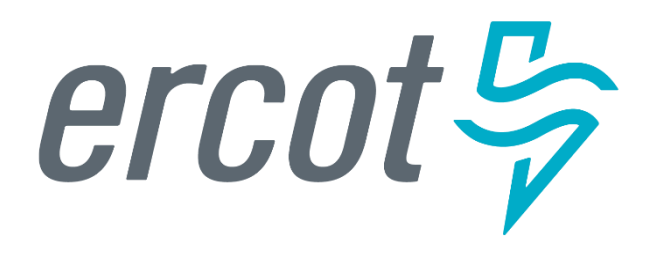

MarkeTrak Training

### **Usage Billing Issues**

# D2D Issues: Usage Billing Subtypes –

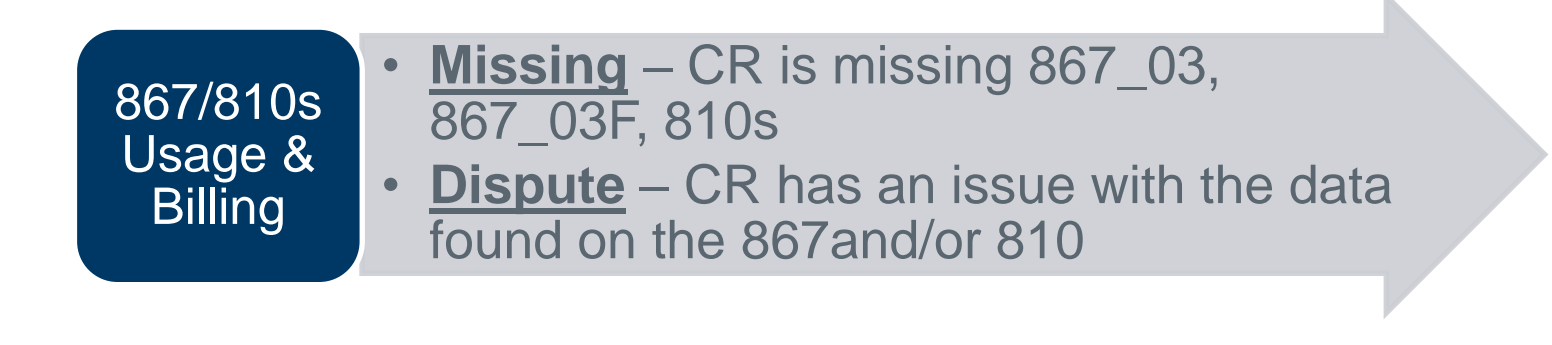

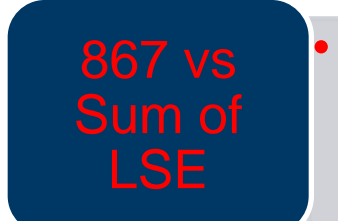

<u>Dispute – 867 quantity does not match</u> sum of LSE interval data for billing period (*outside 2x meter multiplier*)

| AMS      | • <u>Missing</u> – No LSE file or interval data for           |
|----------|---------------------------------------------------------------|
| data/LSE | <ul> <li><u>Dispute</u> – CR has an issue with the</li> </ul> |
| files    | interval data on the LSE file                                 |

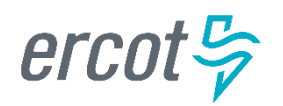
Examples of Usage/Billing Issues – Missing:

- If a CR is missing an 867\_03 Monthly usage transaction
- If a CR is missing an 867\_03 Final usage transaction
- If a CR is missing an 810 transaction
- If a CR is missing an 867\_03 and an 810 transaction

## Allow time for transaction processing to complete prior to submitting the MarkeTrak issue.

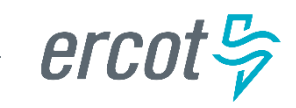

- Submitting a Usage/Billing Missing Issue:
  - The following fields **must** be populated for successful submission of Day to Day issue sub type Usage/Billing-Missing Issues: (For this example, the submitter selects the TDSP.)
    - Assignee
    - ESIID
    - Original Tran ID (Optional except for 867\_03 Final) BGN02 of the 814\_01, 814\_16 or 814\_24. The TDSP will see it as the BGN06 of the 814\_03/814\_25.
    - Tran Type (select from drop down)
    - TNX Date same as the Service period start date (or is the current date)
    - IDR/Non-IDR (IDR indicates true IDR meter, does not include AMS meters)
    - Start Time = Service Period Start Date

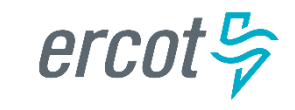

- Submitting a Usage/Billing Missing Issue:
  - The Comments field is optional. Please include any additional information in this box. New field added: Stop Time = Service Period Stop Date. Although optional it is encouraged to be populated. If left blank it will be assumed that the Stop date is the date up to the most current read date. The submitting MP will be validated as the ROR for the Start Time provided on the issue to prevent users from submitting invalid issues.

#### **Comments are highly recommended!**

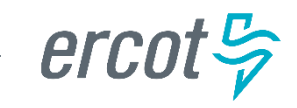

• Submitting a Usage/Billing – Missing Issue (cont.):

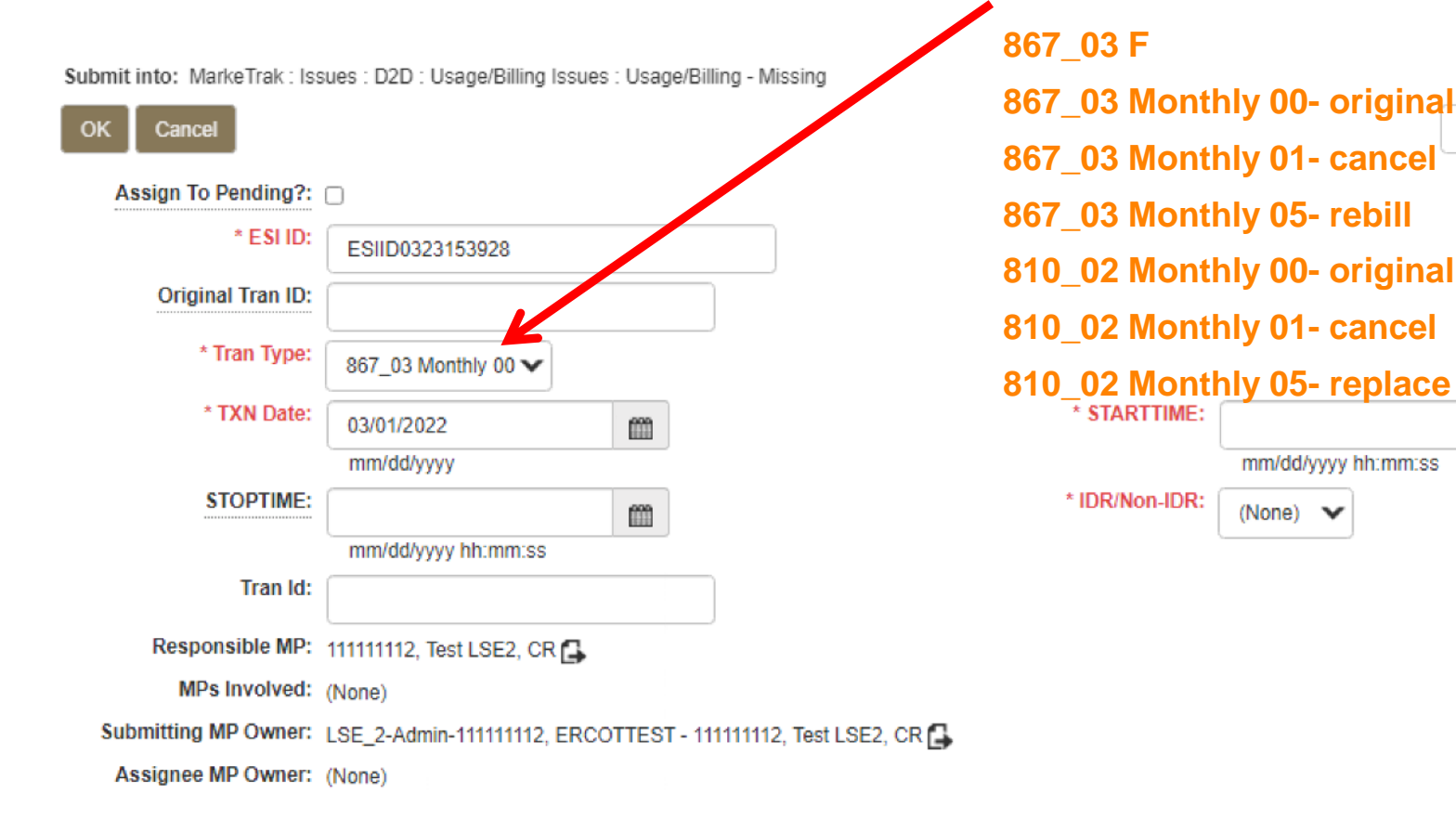

TRAN TYPE:

• Select OK.

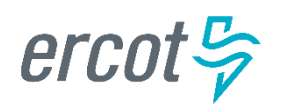

Actions -

m

l

- Submitting a Usage/Billing Missing Issue (cont.)
  - The issue enters TDSP queue in a state of **New** and is visible only by the Submitting CR and TDSP.
  - The Submitting CR can Withdraw the issue at this point.
  - The TDSP selects Begin Working and the issue is transitioned in a new state of In Progress-Assignee.
  - At this point, the Submitting CR can no longer Withdraw the issue.

| Complete     | Close         | Return To Submitter                    | Unexecutable  | Add Comment                         | Assign Owner    | Assign To Group                                      | Actions -                                                              |          |
|--------------|---------------|----------------------------------------|---------------|-------------------------------------|-----------------|------------------------------------------------------|------------------------------------------------------------------------|----------|
| Update Sieb  | el Status/S   | ubstatus                               |               |                                     |                 |                                                      |                                                                        |          |
|              |               |                                        |               |                                     |                 |                                                      |                                                                        |          |
|              | nge Histor    | У                                      |               |                                     |                 |                                                      |                                                                        |          |
|              |               |                                        |               |                                     |                 |                                                      |                                                                        | Show All |
| in-111111112 | 2 S<br>B<br>D | ubmit<br>y ERCOTTEST LSE_2-A<br>etails | dmin-11111112 | New<br>Unknown Unk<br>05/19/2022 13 | mown<br>3:29:41 | Begin Working<br>By test rtcert-666666666<br>Details | In Progress (Assignee)<br>test ricert-666666666<br>05/19/2022 13:33:06 |          |
| III          |               |                                        |               |                                     |                 |                                                      |                                                                        |          |

- TDSP reviews the issue and has the options:
  - **Unexecutable**, which results in state Unexecutable- Pending Complete requires comments
  - **Return to Submitter** which requires comments and then the issue is transitioned back to the Submitter for additional information
  - **Complete** which transitions to a state of Pending Complete. The Submitter has the option to close the issue by selecting Complete or the issue will be auto closed in 14 calendar days.

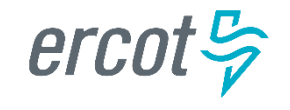

- Submitting a Usage/Billing Missing Issue (cont.)
  - In this example the TDSP selects **Complete**, provides the required Tran ID of the missing transaction, and the issue is transitioned to the submitting CR in a state of **Pending Complete**. If the issue covers multiple service periods, information regarding those transactions should be provided in the comments.
  - The Submitting CR has the option to close the issue by selecting Complete or the issue will be Auto Closed in 14 Calendar days.

| Usage/Billing - Missing MarkeTrak Is                                     | sue - 3315605: Usage/Billing - Missing - Pending Complete                                                                                                    | Details Soci | ial (      |
|--------------------------------------------------------------------------|----------------------------------------------------------------------------------------------------|--------------|------------|
| Complete Re-Assign Retur<br>Update Siebel Status/Substatus               | n To Assignee Add Comment Assign Owner Assign To Group Actions                                                                                                | • 8 !        | 6          |
|                                                                          |                                                                                                    |              |            |
|                                                                          |                                                                                                    | Show A       | JI         |
| 1 Unknown<br>22 13:29:41<br>Begin Workin,<br>By test rtcert-6<br>Details | g In Progress (Assignee) test rtcert-6666666666 Details Complete By test rtcert-6666666666 Details Pending Complete ERCOTTEST LSE_2-Admin 05/19/2022 13:36:34 | -111111112   | >          |
| 14                                                                       |                                                                                                    |              | <b>⊩</b> I |
| ✓ Issue Information                                                      |                                                                                                    |              |            |
| Issue ID                                                                 | 3315605                                                                                                    |              |            |
| States                                                                   | Pending Complete                                                                                                    |              |            |
| Submitting MP                                                            | 111111112, Test LSE2, CR 🔂                                                                                                    |              |            |
| Title                                                                    | Usage/Billing - Missing                                                                                                    |              |            |

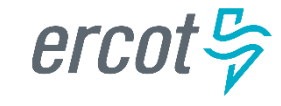

- Examples of Usage/Billing Issues Dispute:
  - For use when a CR has an issue with any data found on an 867 or 810 which may pertain to one or more of the following examples:
    - Consumption / Usage Data
    - Bill Calculations kW, kWh, power factor, meter multiplier
    - Rate Issues rate classifications/tariffs
    - Discretionary Service Charge dispute
    - Crossed Meter Situation
    - Dispute of Estimated Bill
    - Estimation Methodology

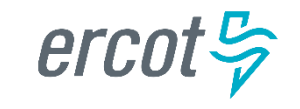

Submitting a Usage/Billing – Dispute Issue:

- The following fields must be populated for successful submission of Day to Day issue sub type Usage/Billing Issues: (For this example, the submitter selects the TDSP.)
  - Assignee
  - ESIID
  - Original Tran ID (Optional except for 867\_03 Final) BGN02 of the 814\_01, 814\_16 or 814\_24. The TDSP will see it as the BGN06 of the 814\_03/814\_25.
  - Tran Type
  - TXN Date
  - Start Time Service Period Start Date
  - Dispute Category
    - <u>Priority Issue</u> defined as a subsequent MarkeTrak issue submitted/resubmitted due to initial MarkeTrak issue being auto closed without resolution or a follow-up MarkeTrak issue exceeding Market accepted SLA
    - Consumption/Usage Issue
    - Billing Calculations kWh
    - Billing Calculations kW
    - Billing Calculations Power Factor
    - TDSP Charge Issue
    - Rate Issue
    - Crossed Meter Issues
    - Non-Metered Issues
    - Other Comments Required
  - Tran ID
  - IDR/Non-IDR

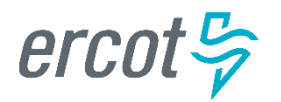

## Comments are highly recommended!

Submitting a Usage/Billing – Dispute Issue (cont.):

- NOTE: The Comments field is optional except when the Dispute Category is Other. Please include any additional information in this box. Stop Time = Service Period Stop Date. Although optional it is encouraged to be populated. If left blank it will be assumed that the Stop date is the date up to the most current read date. The submitting MP will be validated as the ROR for the Start Time provided on the issue to prevent users from submitting invalid issues.
- Select OK.

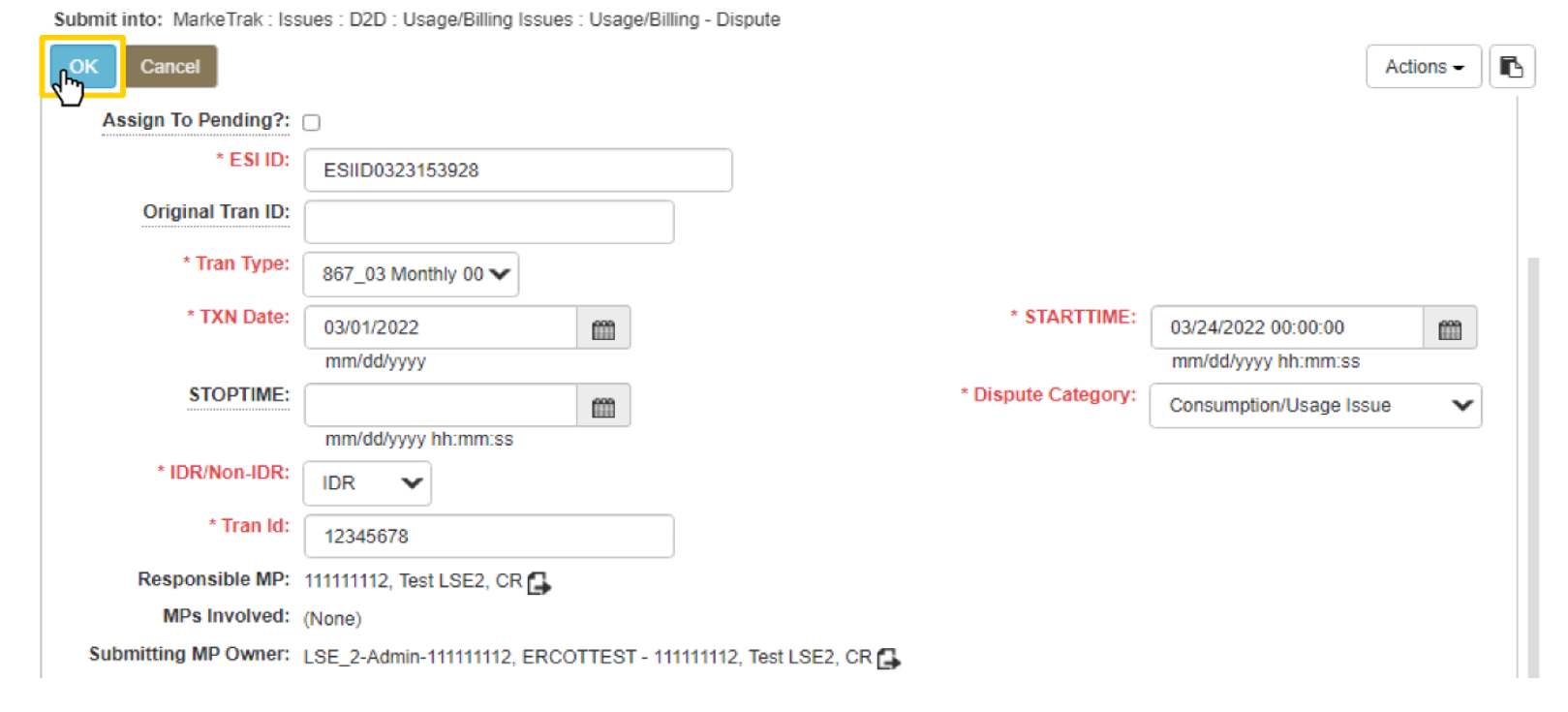

Submitting a Usage/Billing – Dispute Issue (cont.):

- The issue enters TDSP queue in a state of **New** and is visible only by the Submitting CR and TDSP.
- The Submitting CR can Withdraw the issue at this point.
- The TDSP selects **Begin Working** and the issue is transitioned in a new state of **In Progress-Assignee**.
- At this point, the Submitting CR can no longer Withdraw the issue.
- TDSP reviews the issue and has the options:
  - **Unexecutable**, which results in state Unexecutable- Pending Complete requires comments
  - Return to Submitter which requires comments and then the issue is transitioned back to the Submitter for additional information
  - Complete which transitions to a state of Pending Complete. The Submitter has the option to close the issue by selecting Complete or the issue will be auto closed in 14 calendar days.

| Usage/Billing - Dispute MarkeTrak Issue - 3336         | Details Social                                |                                                                        |                                                                                              |
|--------------------------------------------------------|-----------------------------------------------|------------------------------------------------------------------------|----------------------------------------------------------------------------------------------|
| Complete Close Return To Submitter                     | Unexecutable Add Comment                      | : Assign Owner Assign To                                               | Group                                                                                        |
| Update Siebel Status/Substatus                         | 1                                             |                                                                        |                                                                                              |
|                                                        |                                               |                                                                        |                                                                                              |
|                                                        |                                               |                                                                        |                                                                                              |
|                                                        |                                               |                                                                        | Show All                                                                                     |
| iin-111111112 Submit<br>By ERCOTTEST LSE_2-<br>Details | Admin-11111112 New<br>Unknown I<br>05/20/2022 | Unknown<br>2 10:38:11<br>Begin Working<br>By test rtcert-60<br>Details | In Progress (Assignee)        166666666      test rtcert-6666666666      05/20/2022 10:41:33 |
| 14                                                     |                                               |                                                                        | [[]]]- »I                                                                                    |

 In this example the TDSP selects Complete and the issue is transitioned to the submitting CR in a state of Pending Complete. The Submitting CR has the option to close the issue by selecting Complete or the issue will be Auto Closed in 14 Calendar days.

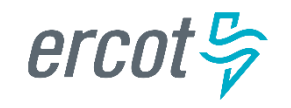

# Usage & Billing – Dispute: New drop down to clarify results

A new 'Corrections Expected' drop down field has been added to the Usage & Billing – Dispute subtype for the TDSP to state if cancel/rebills are to be sent. A TDSP will make the YES/NO selection upon final review of the issue and transition as 'Complete' or 'Unexecutable'..

| Complete 2616121: Usage/Billing - Dispute - (Auto)                                         |                                                                                                    |                                           |           |
|--------------------------------------------------------------------------------------------|----------------------------------------------------------------------------------------------------|-------------------------------------------|-----------|
| Complete Usage/Billing - Dispute MarkeTrak Issue 2616121: Usage/Billing - Dispute - (Auto) |                                                                                                    |                                           |           |
| OK Cancel                                                                                  |                                                                                                    |                                           | Actions - |
|                                                                                            | -                                                                                                    |                                           |           |
| Premise Type:                                                                              | e: Residential                                                                                          |                                           |           |
| Tran Type:                                                                                 | e: 867_03 Monthly 01                                                                                    |                                           |           |
| TXN Date:                                                                                  | te: 04/03/2023                                                                                          | STARTTIME: 03/30/2023 16:00:00            |           |
| STOPTIME:                                                                                  | E:                                                                                                    | IDR/Non-IDR: Non-IDR                      |           |
| Dispute Category:                                                                          | y: Billing Calculations kWh                                                                             |                                           |           |
| Tran Id:                                                                                   | d: 64546464                                                                                             |                                           |           |
| Siebel Status:                                                                             | IS:                                                                                                    |                                           |           |
| Siebel Substatus:                                                                          | IS:                                                                                                    |                                           |           |
| Last Siebel Status Retrieval Date:                                                         | le:                                                                                                    |                                           |           |
| Responsible MP:                                                                            | IP: 666666666, test TDSP company, TDSP 📮                                                                |                                           |           |
| MPs Involved:                                                                              | d: 1111111111 Retail Tesl.SE, CR 🖨<br>183529049, ERCOT, ERCOT 🖨<br>666666666, Lest TDSP company, TDSP 🔓 |                                           |           |
| Submitting MP Owner:                                                                       | er: VerTest1-111111111, Prod - 111111111, Retail TestLSE, CR 🔒                                          |                                           |           |
| Assignee MP Owner:                                                                         | ar: TDSP-6666666666, RCC1 - 6666666666, test TDSP company, TDSP 🔂                                       |                                           |           |
| ERCOT Owner:                                                                               | PT: (None)                                                                                              |                                           |           |
| Parent Issue Number:                                                                       | er:                                                                                                    | Issue Available Date: 04/11/2023 16:33:02 |           |
| First Touched:                                                                             | d: 06/29/2023 10.34:20                                                                                  |                                           |           |
| Comments:                                                                                  |                                                                                                    |                                           |           |
| Unexecutable Reason:                                                                       | in: (None)                                                                                              |                                           |           |
| * Corrections Expected:                                                                    | d: (None) 🗸                                                                                             |                                           |           |
| Submitter Group Number:                                                                    | art: (Vone)                                                                                             |                                           |           |
| Submitter Group Name:                                                                      | ie: No                                                                                                  |                                           |           |
| Assignee Group Number:                                                                     | er.                                                                                                    |                                           |           |
| Assignee Group Name:                                                                       | ie:                                                                                                    |                                           |           |
| ERCOT Group Number:                                                                        | ar:                                                                                                    |                                           |           |
| ERCOT Group Name:                                                                          | ie:                                                                                                    |                                           |           |
|                                                                                            |                                                                                                    |                                           |           |

#### **AMS LSE Interval Subtypes**

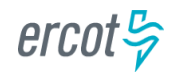

Home > EMIL > Data Product Details

#### Market Information System

#### Supplemental AMS Interval Data Extract

AMS Interval Data supplemental extract for ESIID service history and usage

+ Show EMIL Information

|                                        |                      | Certified          |
|----------------------------------------|----------------------|--------------------|
| Friendly Name                          | Posted               | Available<br>Files |
| SUPPLEMENTAL_AMS_INTERVAL_DATA_EXTRACT | 9/28/2022 5:23:14 AM | zip                |
| SUPPLEMENTAL_AMS_INTERVAL_DATA_EXTRACT | 9/27/2022 5:27:18 AM | zip                |

- AMS LSE Interval Subtypes are submitted for questions regarding AMS interval level data whereas questions regarding 867s or 810s are handled via Usage & Billing subtypes.
- The Supplemental AMS Interval Data Extract is used as reference for AMS LSE Dispute subtype. The extract is posted daily to the ERCOT Market Information System (MIS) on ercot.com website.
- Additional information about the extract can be found in the Supplemental AMS Interval Data Extract User Guide located on ERCOT.com.

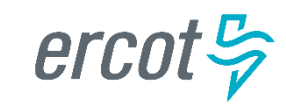

- Competitive Retailers (CRs) submit this Subtype when they discover an interval usage gap with the AMS LSE interval data from the TDSP.
- Typically submitted requesting AMS data for one or more consecutive <u>days</u> of a service period. (Remember LSE files will have all 96 intervals completed for each day)
- In order to submit this subtype, the following is required:
  - The ESIID must have an AMS meter profile at ERCOT. (AMS Settlement Flag = true on Find ESI functionality)
  - The CR must be the current Rep of Record for ALL usage days specified by the STARTIME and STOPTIME range.

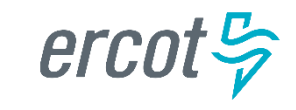

How to submit this SubType?

- From the MarkeTrak submit tree, under the D2D option:
  - Select the Usage/Billing AMS LSE Interval Missing option.
  - Enter the data for the required fields.

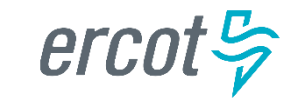

Submit into: MarkeTrak : Issues : D2D : Usage/Billing AMS LSE Interval : Missing

| OK Cancel           |                                        |                     | Actions 🗸 🖪 |
|---------------------|----------------------------------------|---------------------|-------------|
| ✓ Issue Information | tion                                   |                     |             |
| Submitting MP:      | 11111111, Retail TestLSE, CR 🔂         |                     |             |
| Title:              | AMS LSE Interval Missing               |                     |             |
| * Assignee:         | Q  Enter value to find here            |                     |             |
|                     | 666666666, test TDSP company, TDSP 🗸 🗗 |                     |             |
| * ESI ID:           | ESIID0323153928                        |                     |             |
| * STARTTIME:        | 03/01/2022 00:00:00 mm                 | 03/02/2022 00:00:00 | m           |
|                     | mm/dd/yyyy hh:mm:ss                    | mm/dd/yyyy hh:mm:ss |             |
| Comments:           | Please send missing AMS data.          |                     |             |
|                     |                                        |                     |             |

CR enters required information indicating STARTTIME and STOPTIME as formatted above for the missing period only and selects 'OK'.

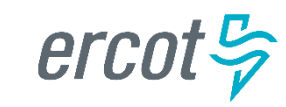

"Happy Path"

- Requesting CR selects Missing under Usage/Billing AMS LSE Interval from the Submit Tree.
- Requesting CR enters all required information and selects 'OK'.
- The issue is now in the state of 'New' with the TDSP as Responsible MP.
- TDSP selects 'Begin Working'.
- The issue is now in a state of 'In Progress (Assignee)'.

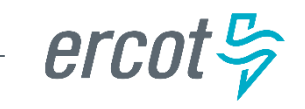

| Missing MarkeTrak Issue - 2613594: AMS LSE Interval Missing - In Progress (Assignee)                                                                                                    | Details Social                                            |
|----------------------------------------------------------------------------------------------------|-----------------------------------------------------------|
| Complete    Close    Return To Submitter    Unexecutable    Add Comment    Assign Owner    Assign To Group      Update Siebel Status/Substatus                                                                                                    | Actions - 2 !                                             |
| ✓ State Change History                                                                                                    | Show All                                                  |
| Submit    Submit    New    Begin Working    In I      CC1 LSE-Admin-111111111    By RCC1 LSE-Admin-111111111    Unknown Unknown    By rtcert-6666666666    In term      5/20/2022 11:41:55    Details    05/20/2022 11:41:55    Begin Working    In term      14    Intermediate    05/20/2022 11:41:55    Intermediate    Intermediate | Progress (Assignee)<br>ert-6666666666<br>20/2022 11:44:56 |

| ✓ Issue Information |                                |
|---------------------|--------------------------------|
| Issue ID:           | 2613594                        |
| State:              | In Progress (Assignee)         |
| Submitting MP:      | 11111111, Retail TestLSE, CR 🔂 |
| Title:              | AMS LSE Interval Missing       |
| Λεείπηροι           |                                |

- TDSP selects 'Begin Working' and then selects 'Complete' and enters optional Comments. TDSP selects 'OK'.
- NOTE: If CR is no longer ROR, SMT cannot be referenced and interval data should be attached to MarkeTrak.

erco

"Happy Path" (cont.)

- TDSP selects 'Complete', enters Comments (optional) and selects 'OK'.
- The issue is now in a state of 'Pending Complete' with the Submitting MP as the Responsible MP.
- Submitting MP selects 'Complete' and the issue closes to 'Complete'.

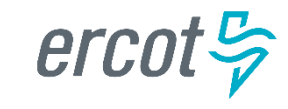

54

Missing MarkeTrak Issue - 2613594: AMS LSE Interval Missing - Pending Complete Details Social Re-Assign **Return To Assignee** Add Comment Assign Owner Assign To Group Complete Actions -С ! B Update Siebel Status/Substatus A State Change History Show All Begin Working In Progress (Assignee) Pending Complete New Complete By rtcert-666666666 By rtcert-666666666 1 Unknown Unknown rtcert-666666666 RCC1 LSE-Admin-111111111 05/20/2022 11:41:55 Details... 05/20/2022 11:44:56 Details... 05/20/2022 11:48:38 -IIII-►I 14

| ✓ Issue Information |                                |
|---------------------|--------------------------------|
| Issue ID:           | 2613594                        |
| State:              | Pending Complete               |
| Submitting MP:      | 11111111, Retail TestLSE, CR 🛃 |
| Title:              | AMS LSE Interval Missing       |

Submitting CR selects 'Complete' and the issue is closed to a state of 'Complete.

- Competitive Retailers (CRs) submit this Subtype when they discover a discrepancy with the AMS LSE interval data from the TDSP.
- Before submitting a Usage & Billing AMS LSE Dispute issue, the CR should allow 5 business days for transaction processing to complete.
- In order to submit this subtype, the following is required:
  - The ESIID must have an AMS meter profile at ERCOT.
  - The usage data must be loaded in the ERCOT system and is identified by the unique identifier 'UIDAMSINTERVAL' from the Supplemental AMS Interval Data Extract. This code is retrieved and is a required field for this subtype.
- Each issue should reflect the intervals from a single day or a consecutive period; a new issue should be created for each additional period.
  Percot >>

How to submit this SubType?

- From the MarkeTrak submit tree, under the D2D section:
  - Select the Usage/Billing AMS LSE Interval **Dispute** option.
  - Enter the data for the required fields.

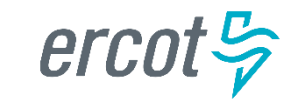

#### AMS LSE Interval: Dispute New screenshot to add reason code.

Submit into: MarkeTrak : Issues : D2D : Usage/Billing AMS LSE Interval : Dispute

| OK Cancel         |                                                                                                    |                                                         |                     | Actions - |   |
|-------------------|----------------------------------------------------------------------------------------------------|---------------------------------------------------------|---------------------|-----------|---|
| Title:            | AMS LSE Interval Dispute                                                                                                    |                                                         |                     |           |   |
| * Assignee:       | <b>Q</b> Enter value to find here                                                                                                    |                                                         |                     |           |   |
|                   | 6666666666, test TDSP company, TDSP 🗸 🕒                                                                                                    | Code retrieved from AMS Su                              | upplemental Ex      | tract     |   |
| * E SI ID:        | ESIID0323153928                                                                                                    | for the specific day or period                          | in question. If     | past      |   |
| * UIDAMSINTERVAL: | 12345678                                                                                                    | 30 days, enter the oldest dat                           | te available        |           |   |
| Origin:           | Μ                                                                                                    |                                                         |                     |           |   |
| * STARTTIME:      | 03/01/2022 00:00:00                                                                                                    | * STOPTIME:                                             | 03/02/2022 23:59:59 | Ű         | Ì |
|                   | mm/dd/yyyy hh:mm:ss                                                                                                    |                                                         | mm/dd/yyyy hh:mm:s  | S         |   |
| Comments:         | Please verify usage and make corrections if needed.<br>867_03 352 kWh<br>Internal data: 134 kWh<br>Comments are esser<br>accurately processin | ntial in efficiently and<br>g the MT in a timely manner |                     |           |   |

STARTTIME = service period start time formatted as mm/dd/yyyy 00:00:00 STOPTIME = service period stop time (varies by TDSP) mm/dd/yyyy 23:59:59

erco

"Happy Path"

- Requesting CR selects **Dispute** under Usage/Billing AMS LSE Interval from the Submit Tree.
- Requesting CR enters all required information and selects 'OK'.
- The issue is now in the state of 'New' with the TDSP as Responsible MP.
- TDSP selects 'Begin Working'.
- The issue is now in a state of 'In Progress (Assignee)'.

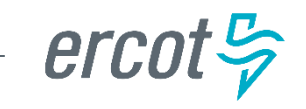

| Dispute MarkeTrak Issue - 264                                 | 13596: AMS LSE Interval Dispute - In Progress (Assignee) Details Social                                                                                                    |
|---------------------------------------------------------------|----------------------------------------------------------------------------------------------------|
| Complete Close Ret<br>Update Siebel Status/Substat            | turn To Submitter Unexecutable Add Comment Assign Owner Assign To Group Actions - 2 !                                                                                                    |
| ✓ State Change History                                        | Show All                                                                                                    |
| ending Issue<br>CC1 LSE-Admin-111111111<br>5/20/2022 12:31:04 | Submit<br>By RCC1 LSE-Admin-111111111<br>Details      New<br>Unknown Unknown<br>05/20/2022 12:31:04      Begin Working<br>By rtcert-66666666666<br>Details      In Progress (Assignee)<br>rtcert-6666666666<br>05/20/2022 12:33:50 |
| 14                                                            |                                                                                                    |
| ✓ Issue Information                                           |                                                                                                    |
| Issue ID:                                                     | 2613596                                                                                                    |
| State:                                                        | In Progress (Assignee)                                                                                                    |
| Submitting MP:                                                | 11111111, Retail TestLSE, CR 🔂                                                                                                    |

Title: AMS LSE Interval Dispute

Assigned: 666666666 test TDSP company TDSP

TDSP selects 'Begin Working' and then selects 'Complete' and enters optional Comments. TDSP selects 'OK'.

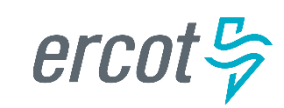

60

"Happy Path" (cont.)

- TDSP selects 'Complete', enters Comments (optional) and selects 'OK'.
- The issue is now in a state of 'Pending Complete' with the Submitting MP as the Responsible MP.
- Submitting MP selects 'Complete' and the issue transitions to 'Complete'.

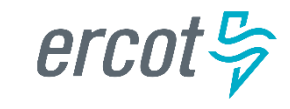

#### Dispute MarkeTrak Issue - 2613596: AMS LSE Interval Dispute - Pending Complete Details Social **Return To Assignee** Complete Re-Assign Add Comment Assign Owner Assign To Group Actions -С B Update Siebel Status/Substatus A State Change History Show All In Progress (Assignee) Pending Complete Begin Working New Complete By rtcert-666666666 By rtcert-666666666 Unknown Unknown rtcert-666666666 RCC1 LSE-Admin-111111111 05/20/2022 12:31:04 Details... 05/20/2022 12:33:50 Details... 05/20/2022 12:36:29 -1111- 1-1 14

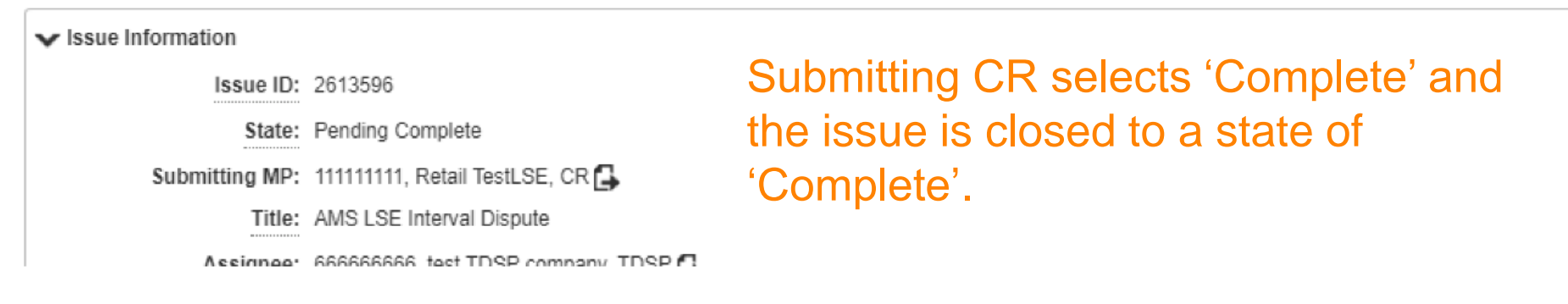

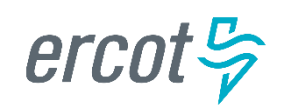

#### New 867 vs. Sum of LSE – Dispute

This subtype is used by a CR to dispute a variance between the total usage reported on the 867\_03 transaction and the sum of the AMS LSE interval data from the TDSP for the same time period. *It should be noted that the standard accepted variance is within two times the meter multiplier.* 

This subtype can only be submitted by a CR and should be assigned to the TDSP. ERCOT system will validate that the Submitting CR is the Rep of Record for the Dispute Start Time and Dispute Stop Time provided on the issue.

| Submit into: MarkeTrak : Issues : D2D : 867 vs. Sum of LSE-Dispute  | ×  |
|---------------------------------------------------------------------|----|
| Submit into: MarkeTrak : Issues : D2D : 867 vs. Sum of LSE-Dispute  | D  |
| Action                                                              | •• |
| ✓ Issue Information                                                 |    |
| Submitting MP: 111111111, Retail TestLSE, CR 🔂                      |    |
| Title: 867 vs. Sum of LSE-Dispute                                   |    |
| *Assignee: Q Enter value to find here                               |    |
| (None)                                                              |    |
| Assign To Pending?:                                                 |    |
| * ESI ID:                                                           |    |
| *867_03 Tran Id: Tran ID of the 867_03 in dispute                   |    |
| *Dispute StartTime:                                                 |    |
|                                                                     |    |
| <sup>* Dispute StopTime:</sup> ▲ Stop Time of the 867_03 in dispute |    |
| mm/dd/yyyy                                                          |    |
| Comments:                                                           |    |
|                                                                     |    |
|                                                                     |    |
|                                                                     |    |
|                                                                     |    |

## Unexecutable Reasons for Usage and Billing and Missing Enrollment TXNs subtypes.

Unexecutable Reason transition for Usage & Billing and Missing Enrollment TXNs subtypes. Providing common unexecutable reasons improve the resolution time and reduce unnecessary comments.

| Usage & Billing –<br>Missing                 | Usage & Billing –<br>Dispute       | AMS LSE Missing                    | AMS LSE Dispute                           | Missing Enrollment<br>TXNs                                   |
|----------------------------------------------|------------------------------------|------------------------------------|-------------------------------------------|--------------------------------------------------------------|
| (None)*                                      | (None)*                            | (None)*                            | (None)*                                   | (None)*                                                      |
| Invalid<br>StartTime/TimeStamp<br>Formatting | Submitter is Not the REP of Record | Submitter is Not the REP of Record | Non-consecutive Bill Cycles               | Enrollment TXNS on<br>Construction Hold or<br>Permit Pending |
| Cycle Date Not<br>Scheduled                  | Inaccurate SubType<br>Submitted*   | Inaccurate SubType<br>Submitted*   | Variance Due to Inadvertent<br>Gain/Loss  | Enrollment TXNS was<br>Cancelled                             |
| Submitter is Not the REP of Record           |                                    |                                    | Invalid StartTime/TimeStamp<br>Formatting | Enrollment TXNS is<br>Future Dated                           |
| Inaccurate SubType<br>Submitted*             |                                    |                                    | Submitter is Not the REP of Record        |                                                              |
|                                              |                                    |                                    | Inaccurate SubType Submitted*             |                                                              |

\* If the default selection of '(None)' is made, or if 'Inaccurate SubType Submitted' is selected, comments are <u>required</u>.

erca

#### **Escalation Timelines for Usage and Billing MarkeTraks**

- <u>First Point of Contact</u> shall be an Email via MarkeTrak to the Assigned Agent for the MarkeTrak Issue as identified below:
  - According to the MarkeTrak User Guide Section 1.9.2.3
    "Working Issues":
    - » Within seven (7) Business Days from creation, the MarkeTrak Issue shall be reviewed, analyzed and resolved by the Assigned Agent.
    - » If the MarkeTrak Issue cannot be resolved within seven (7) Business Days, the Agent Assigned to the Issue shall provide weekly status updates to the Submitter.
- After ten (10) Business Days has expired without any MarkeTrak Issue status update(s) or Issue resolution received from the Assigned Agent, <u>Second Point of Contact</u> may be the Escalation Contact(s) using the MarkeTrak Tool (exclamation mark icon).
- After fifteen (15) Business Days has expired without any MarkeTrak Issue status update(s) or Issue resolution received from either the Assigned Agent or Escalation Contact(s), the <u>Third Point of Contact</u> the REP's Contact may notify TDSP's Account Manager for MarkeTrak Issue investigation, status update and/or resolution.

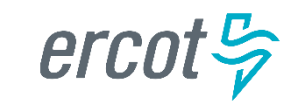

Which subtype should a CR submit if a customer is questioning the monthly consumption value they received on their monthly bill?

- a) Usage & Billing Missing
- b) Usage & Billing Dispute
- c) AMS LSE Missing
- d) AMS LSE Dispute
- e) 867 vs Sum of LSE Dispute

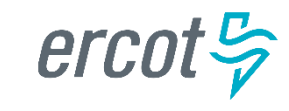

Which subtype should a CR submit if a CR is questioning why the monthly consumption value and the interval data for the billing period does not match?

- a) Usage & Billing Missing
- b) Usage & Billing Dispute
- c) AMS LSE Missing
- d) AMS LSE Dispute
- e) 867 vs Sum of LSE Dispute

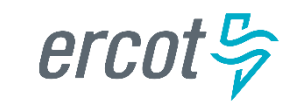

#### True or False

When submitting any Usage & Billing MarkeTrak, if the STOP time is left blank it will be assumed it is the end of the 30 day period following the START time.

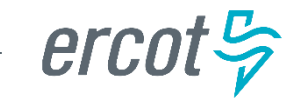

If a CR has submitted an 814\_16 enrollment and has received an 814\_05 and an 867\_04, but has yet to receive the 867\_03 (initial periodic), the CR should submit a \_\_\_\_\_\_ MarkeTrak.

a) Missing Enrollment Transaction

b) Usage & Billing - Missing

c) AMS LSE - Missing

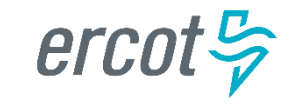

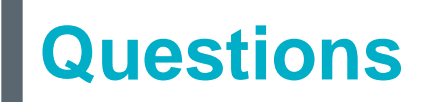

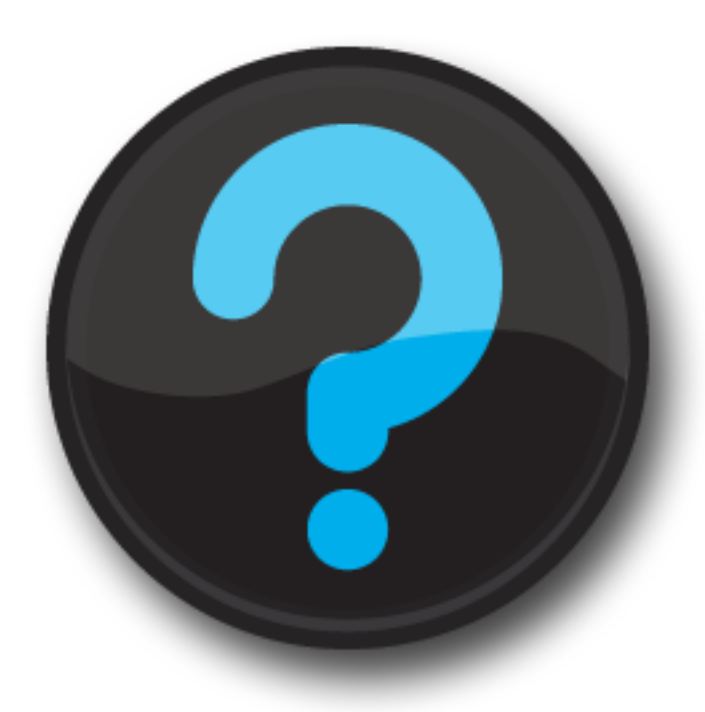

ercot 🦻

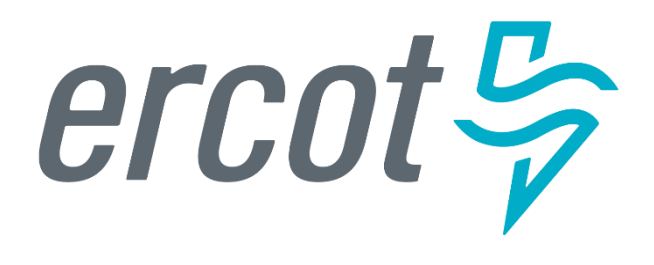

MarkeTrak Training

#### **Siebel Change**

## **Siebel Change**

Siebel is the ERCOT Registration System of Record that maintains ESI ID activity.

- A Siebel change is used to correct order status for an ESI ID's past activity.
- CR or TDSP can submit this subtype.
- TXSET transactions cannot be utilized for Siebel system changes.
- Upon <u>acceptance and completion</u>, a Siebel Change will align ERCOT's Siebel system with the impacted Market Participant's system.
- The "complete" transition button has changed to "Agree/Complete" providing clarity the Market Participant agrees to the proposed change.

The following fields are required to initiate a Siebel Change issue:

- Assignee
- ESI ID
- Original TranID
- Comments

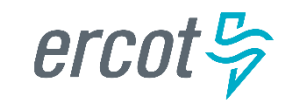
### Siebel Change – 'Complete' transition now 'Agree/Complete'

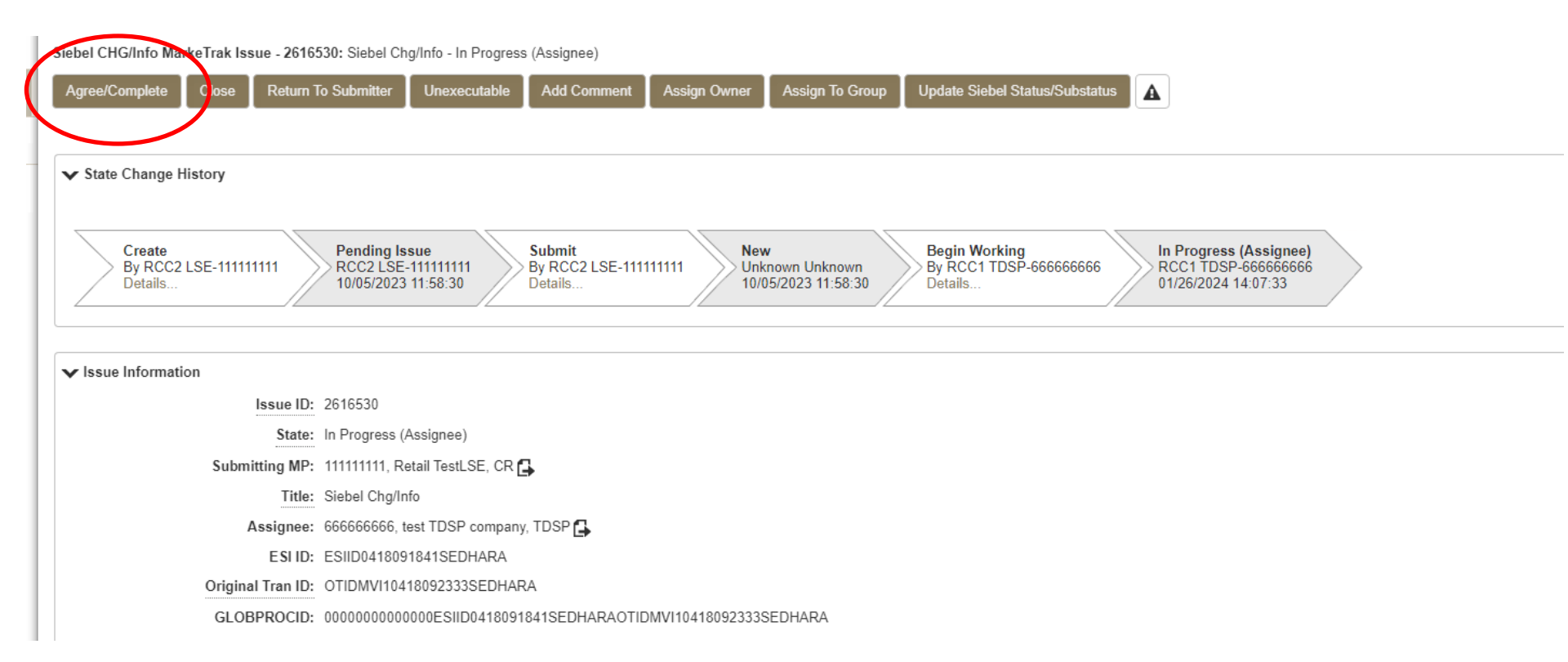

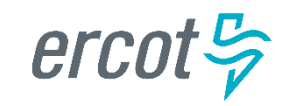

### **Examples of Siebel Change/Info**

### 1) Changing Service Order Status

- For out-of-sync scenarios when a transaction's status is different on ERCOT MIS from the Market Participant's systems.
- To inquire why a transaction was cancelled.
- To inquire why Siebel status is different than the status of the transaction(s) submitted by the TDSP.
- When changing Service Order Status from "Cancel" to "Complete" or vice versa.
- 2) Changing Start Time Discrepancies
  - To inquire why an ESI ID is not in ERCOT's system.
  - When changing a start time of a Siebel service order.

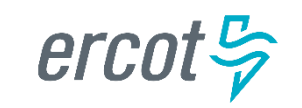

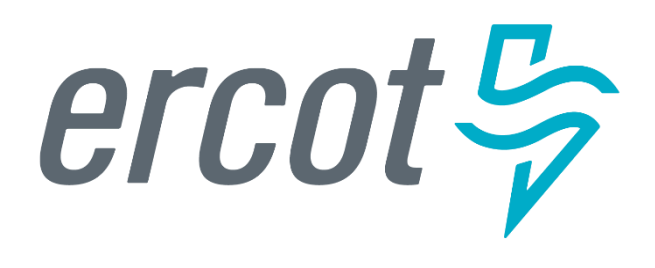

MarkeTrak Training

# Data Extract Variances (DEVs)

# **Data Extract Variance (DEV) Overview**

Data Extract Variances (DEVs) are used to correct a "Service History Row" on the SCR727 ESI ID Service History & Usage Extract or ESI ID characteristics when corrections cannot be resolved with a TXSET transaction.

Two types of DEVs can be used when a discrepancy is identified:

- DEV LSE:
  - Used to correct the MP's StartTime and/or StopTime for REP of Record (ROR) synchronization.
- DEV Non-LSE:
  - Non-LSE DEVs are used to synchronize ESI ID characteristics, existence and/or usage data.

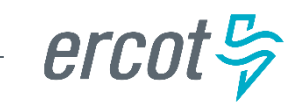

# **Checkpoint Question**

Today is October 1<sup>st</sup>, what MarkeTrak subtype is used to correct service history rows for a REP of Record serving the ESI ID from August 1<sup>st</sup> – August 30<sup>th</sup>?

- a) Siebel Change
- b) DEV Non-LSE
- c) Inadvertent Gain
- d) DEV LSE

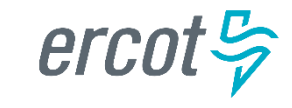

# **Checkpoint Question**

Today is October 1<sup>st</sup>, what MarkeTrak subtype is used to correct service history rows for a REP of Record serving the ESI ID from September 15<sup>th</sup> to today?

- a) Siebel Change
- b) DEV Non-LSE
- c) Inadvertent Gain
- d) DEV LSE

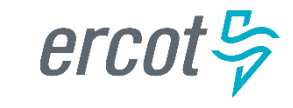

PUBLIC

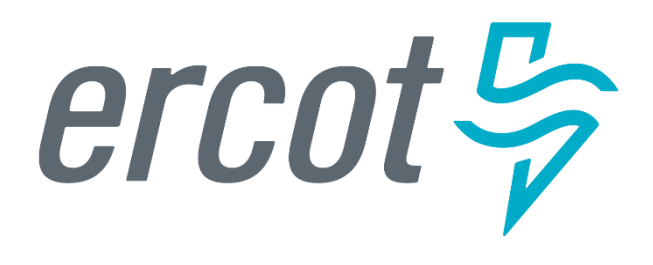

MarkeTrak Training

### **Bulk Insert Process**

# **Bulk Insert: Overview**

MarkeTrak Bulk Insert functionality...

- Allows for automated method of submitting multiple MarkeTrak issues of the <u>same subtype</u>
- Uses a .CSV file containing data for <u>each</u> issue and is uploaded via the Bulk Insert workflow
- Templates are available on ERCOT.com for each subtype's .CSV file format. These contain the defined required field ordering for the specific issue type.
- <u>MarkeTrak\_Information (ercot.com)</u>

|   | Background Report- Output Column Headings | Aug 14, 2014 - xls - 52.5 KB  |
|---|-------------------------------------------|-------------------------------|
|   | Bulk Insert Templates                     | Aug 14, 2014 - zip - 278.8 KB |
| L | MARKET IAG Training Final 20150605 v2     | Jun 12, 2015 - pps - 11.4 MB  |
|   | MarkeTrak API Technical Files             | Mar 27, 2017 - zip - 30.3 KB  |
|   |                                           |                               |

*HLC* 

## **Bulk Insert: Validations**

- Two levels of validations are performed on this MT Subtype:
  - 1. Overall **file format** level validation is performed upon submission
  - 2. **Business level** validations on each row of data within .CSV file
    - All validations will default to "off" unless otherwise flagged
    - Any "blank" validation flag assumes validation is turned "off"
    - $_{\odot}$  If populated with "1" in the appropriate field, validation is "on"

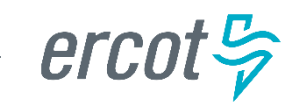

### **Bulk Insert: File Format Validations**

- Performed on .CSV file by clicking "Attach and Validate".
  - Determine if correct # of columns were uploaded
  - Comments will indicate # of rows that successfully uploaded (with correct # of columns) and # of rows not uploaded from .CSV file

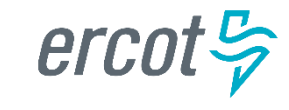

### **Bulk Insert: Business Level Validations**

- Performed on required fields of template
- Report posted to destination of choice: MarkeTrak attachment or MIS
- Report includes the following five additional columns added at the end of each row, representing the following data:
  - <u>Success or Fail</u>: "success" indicates successfully submitted via Bulk Insert and "fail" indicates issue was not submitted
  - Error Code: if an issue fails, a code will populate in this field
  - <u>Error Message</u>: field contains error message why the issue failed to submit
  - <u>Date/Time Stamp</u>: contains date and time stamp of when the issue was submitted
  - <u>Issue ID</u>: MarkeTrak issue ID for successfully submitted issues

Allow adequate time for processing individual issues. Average processing time is a few seconds per row.

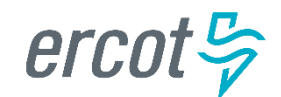

## **Bulk Insert: .CSV File Validations**

| Validation                                                                   | Populate "1"                                                                                                    | Populate "0"                                                           |
|------------------------------------------------------------------------------|----------------------------------------------------------------------------------------------------|------------------------------------------------------------------------|
| ESI ID Duplicate<br>Check - validates ESID                                   | Will not submit issue if duplicate issue<br>exists containing the ESI ID for which<br>submitter has access                                                       | Duplicate check overridden, issue will submit provided criteria is met |
| Global ID Duplicate<br>Check — validates ESID and<br>original Transaction ID | Will not submit issue if a duplicate issue is<br>located in MarkeTrak system containing the<br>ESI ID and original transaction for which<br>submitter has access | Duplicate check overridden, issue will submit provided criteria is met |
| ESI ID Validation- must<br>be enabled for Premise Type to return             | Submit for validation of ESI ID against ERCOT registration system                                                                                                | Submit regardless if ESI ID is within ERCOT registration system        |
| Evaluation Window<br>Check — Global ID Validation<br>must be enabled         | Enables TRAN Type/Evaluation rules be applied for Cancel w/Approval issues                                                                                       | Ignores Evaluation rule and submits issue regardless of violation      |
| Global ID Validation                                                         | Enables validation of Global ID against<br>ERCOT registration system                                                                                             | Ignores validation of Global ID with ERCOT registration system         |

If Validation field is left blank, a "0" will automatically default and the check will not be performed.

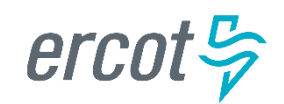

# **Bulk Insert: .CSV File Template**

Bulk Insert templates for every applicable subtype are available on the MarkeTrak Information Page. Below is a sample of the template for the Usage/Billing Missing subtype:

| 😰 🖓 + 🕲 + 📮 D2D-UsageBilling-MissingTemplate.xls [Compatibility Mode] - Microsoft Excel |                                                                  |               |                         |                  |                                              |                                                             |                                  |                         |                    |
|-----------------------------------------------------------------------------------------|------------------------------------------------------------------|---------------|-------------------------|------------------|----------------------------------------------|-------------------------------------------------------------|----------------------------------|-------------------------|--------------------|
| File Home                                                                               | File Home Insert Page Layout Formulas Data Review View 🛆 🕜 🗆 🗗 🔀 |               |                         |                  |                                              |                                                             |                                  |                         |                    |
| Cut                                                                                     | Arial                                                            | • 9 • A A     | ≡ ≡ ∎ ≫                 | Wrap Te          | t Text •                                     | <b>I</b>                                                    | Σ Αυ                             | toSum • A               | A                  |
| Paste                                                                                   | ainter <b>B</b> <i>I</i> <u>U</u>                                |               |                         | Merge &          | Center ▼ \$ ▼ % , 5 .00 .00 (F               | Conditional Format Cell<br>Formatting = as Table = Styles = | Insert Delete Format             | Sort &<br>ar ▼ Filter ▼ | Find &<br>Select ▼ |
| Clipboard                                                                               | Ta .                                                             | Font 5        | i Aligni                | ment             | G Number G                                   | Styles                                                      | Cells                            | Editing                 |                    |
| A9                                                                                      | <b>▼</b> (*                                                      | ,<br>x        |                         |                  |                                              |                                                             |                                  |                         | *                  |
| A                                                                                       | В                                                                | С             | D                       | E                | F                                            | G                                                           | Н                                |                         | J 🚍                |
| ESI ID (1)                                                                              | Orig Tran ID<br>(required if<br>867_03F) (2)                     | Tran Type (3) | Transaction Date<br>(4) | GS Number<br>(5) | Comments<br>(required if Reject Cd = A13) (6 | ESIID Duplicate Check<br>(7)                                | Global ID Duplicate Check<br>(8) | k Assignee<br>(9)       | ESIID Vali<br>(10) |
| 2 Req                                                                                   | R/O                                                              | Req           | Req                     | N/A              | Opt                                          | Opt                                                         | Opt                              | Req                     | Opt                |
| 3                                                                                       |                                                                  |               |                         |                  |                                              |                                                             |                                  |                         |                    |
| 4                                                                                       | The de                                                           | finition      | of the da               | ata fie          | elds is as follo                             | ows:                                                        |                                  |                         |                    |

- Required (Req)
- Optional (Opt)
- Not Applicable (N/A)
- Required or Optional (R/O)
- Required or Not Applicable (R/NA)
- Optional or Not Applicable (O/NA)
- DateTime format = ccyy-mm-dd Thh:mm:ss eg: 2019-11-15T13:20:57
- Date format = ccyy-mm-dd eg: 2015-11-15

Ensure REPs are using the new version of the Missing Enrollment Transaction bulk insert template.

erc

### **Bulk Insert: Tips & Tricks**

#### • Tip 1 – One template, one subtype

- Only submit multiple issues via bulk insert for the same subtype

#### • Tip 2 – Request all validations occur

Select all the validations to ensure data is valid and does not contain duplicates.

| A          | В                                            | С             | D                       | E                | F                                             | G                            | Н                                | - I             | J                  |
|------------|----------------------------------------------|---------------|-------------------------|------------------|-----------------------------------------------|------------------------------|----------------------------------|-----------------|--------------------|
| ESI ID (1) | Orig Tran ID<br>(required if<br>867_03F) (2) | Tran Type (3) | Transaction Date<br>(4) | GS Number<br>(5) | Comments<br>(required if Reject Cd = A13) (6) | ESIID Duplicate Check<br>(7) | Global ID Duplicate Check<br>(8) | Assignee<br>(9) | ESIID Vali<br>(10) |
| Req        | R/O                                          | Req           | Req                     | N/A              | Opt                                           | Opt                          | Opt                              | Req             | Opt                |

#### • Tip 3 – Caution when copying ESI IDs

- Use caution when copying ESI IDs and pasting into the Excel Spreadsheet Bulk Insert Template.
- A normal copy and paste can result in the 17 digit ESI ID being automatically formatted by Excel in Scientific Notation Format (example 1.04437E+16).
- Changing the format of the cell in the spreadsheet will result in the last two digits of the 17 digit ESI ID to change to 00. This will cause the MarkeTrak issue to be created using the wrong ESI ID.

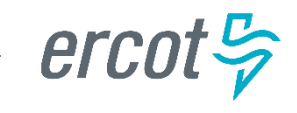

### **Bulk Insert: Tips & Tricks – cont.**

#### Solution for accurate ESI ID format:

- Open the Excel Spreadsheet Bulk Insert Template and Right Click in ESI ID cells.
- Select Format Cells and choose Text from the list.
- Copy ESI ID from source document and right click in the ESI ID cell and choose *Paste Special* and then choose *Text*.

This will paste the 17 digit ESI ID into the spreadsheet in text format and avoid Excel changing the ESI ID format.

#### Tip 4 – Avoid commas in comments

• Avoid commas (,) in any comment on the MarkeTrak issue via Bulk Insert. As a CSV (Comma Separated Value) file, any comma in a comment field will be recognized as a delimiter and misalign the column count causing the file to fail.

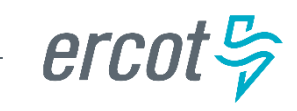

### **Bulk Insert: Tips & Tricks**

#### • Tip 5 – Correct format on dates and times

 ensure date/time field has correct format and populates the field in the Tformat. If not formatted correctly, bulk insert file will fail validation.

#### **Correct format on dates and times**

DateTime format= ccyy-mm-ddThh:mm:sseg: 2015-11-15T13:20:57Date format= ccyy-mm-ddeg: 2015-11-15

#### Tip 6 – Ensure all rows are accounted for

 Before submission of the bulk insert CSV file the user should ensure all rows are accounted for in the file template to successfully pass validation for submission of the file.

#### Tip 7 – Delete the header row

- Once all data has been entered into required fields on the bulk insert template, the header row should be deleted before saving the file in the CSV format.
- Tip 8 Checking validation errors
  - If you receive a validation error, go to notepad and open your CSV file to determine where the error has occurred and correct it. <u>Once the error is</u> <u>corrected save the file with a new name.</u> If you do not save with a new name your corrections will not be saved to the corrected file.

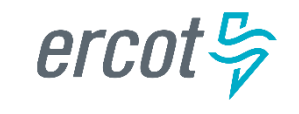

PUBLIC

# **Bulk Insert: Submit**

- Submitting a Bulk Insert Issue:
  - Following fields must be populated for successful submission of Bulk Insert:
    - Issue Type
    - Sub-Type
    - Report Destination
  - Submitter selects OK

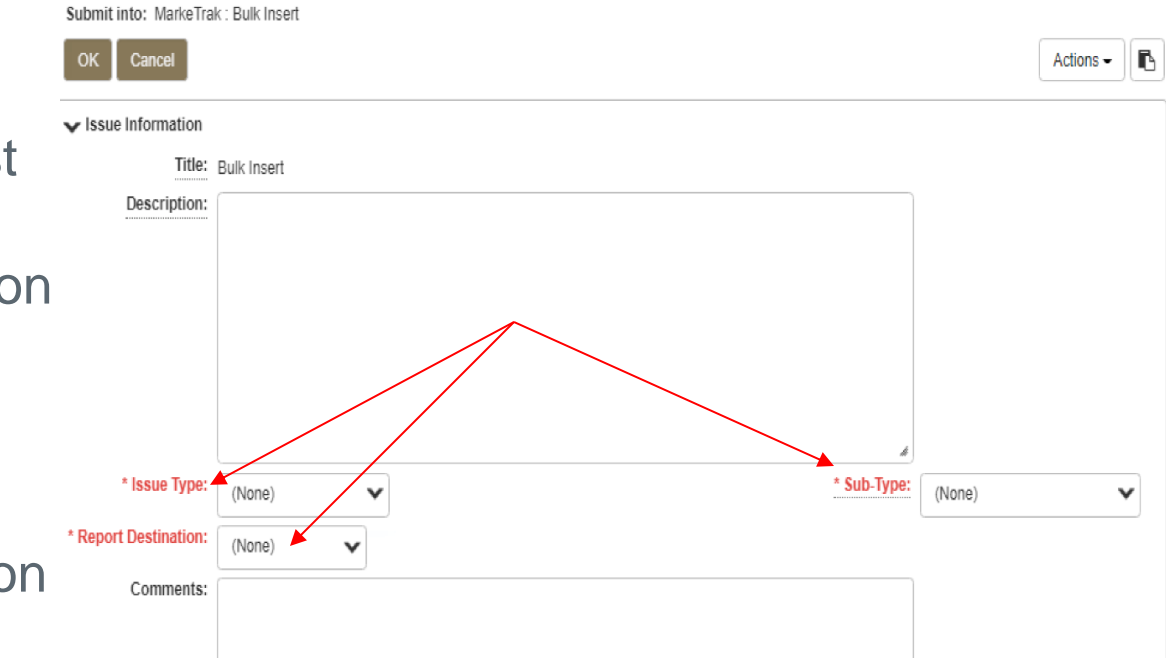

PUBLIC

• From the Actions dropdown, select Add File

| Bulk Insert MarkeTrak Iss          | ue - 3371435: Bulk Insert - Active                                 |                                  | Details Social |
|------------------------------------|--------------------------------------------------------------------|----------------------------------|----------------|
| Attach and Validate                | Submit Bulk File   Withdraw 🔺                                      |                                  | Actions 🗸 🖸 🖪  |
| ✓ State Change History             | ,                                                                  |                                  |                |
|                                    |                                                                    |                                  | Show All       |
| Submit<br>By RCC1 LSE-,<br>Details | Admin-111111111 Active RCC1LSE-Admin-111111111 06/03/2022 10:30:21 |                                  |                |
| ✓ Issue Information                |                                                                    |                                  |                |
| Issue ID:                          | 3371435                                                            |                                  |                |
| Title:                             | Bulk Insert                                                        |                                  |                |
| Description:                       |                                                                    |                                  |                |
| Issue Type:                        | D2D                                                                | Sub-Type: Usage/Billing - Missir | Ig             |
| Category:                          | (None)                                                             | Number Of Rows: 0                |                |

• Select Browse, locate the CSV file, and press Upload &

| Attach File   |                                                                                                    |
|---------------|----------------------------------------------------------------------------------------------------|
| Allacit i lic | Add File Attachment - 3371435                                                                                                    |
|               | Name:                                                                                                    |
|               | Path: Browse                                                                                                    |
|               | <ul> <li>Show File as Image</li> <li>Unrestricted (visible by anyone who can view the item)</li> <li>On success, automatically close this window</li> </ul> |
|               | Upload & Attach File Cancel                                                                                                    |
| at Ca         |                                                                                                    |

• Select Attach and Validate

| Bulk Insert MarkeTrak Issue - 3371435: Bulk Insert - Active                                     | Details Social                    |
|-------------------------------------------------------------------------------------------------|-----------------------------------|
| Attach and Validate Submit Bulk File Withdraw                                                   | Actions -                         |
| <b>↑</b>                                                                                        |                                   |
| ✓ State Change History                                                                          |                                   |
|                                                                                                 | Show All                          |
| Submit<br>By RCC1 LSE-Admin-111111111 Active<br>RCC1 LSE-Admin-111111111<br>06/03/2022 10:30:21 |                                   |
| ✓ Issue Information                                                                             |                                   |
| Issue ID: 3371435                                                                               |                                   |
| Title: Bulk Insert                                                                              |                                   |
| Description:                                                                                    |                                   |
| Issue Type: D2D                                                                                 | Sub-Type: Usage/Billing - Missing |
| Category: (None)                                                                                | Number Of Rows: 0                 |
| Comments:                                                                                       |                                   |

• Once the file has been attached select *OK* to validate the

| format of the CSV file | ttach and Validate E                                       | Bulk Insert MarkeTrak Issue 3371435: Bulk Insert - ******** |           |
|------------------------|------------------------------------------------------------|-------------------------------------------------------------|-----------|
| Ionnal of the COV me   | OK Cancel                                                  |                                                             | Actions - |
|                        | Issue Information     Issue ID: <u>Title:</u> Description: | yn         ½         3371435         ½         Bulk Insert  |           |
|                        | Issue Type:<br>Report Destination:                         | E D2D V Usage/Billing - Missing                             | ~         |
| rcot 😓 💷               | Category:                                                  | r: (None)                                                   |           |

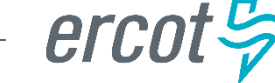

PUBLIC

- Validation will be performed on the uploaded file
  - File failure possibilities:

     a) incorrect number of columns
     b) formatted incorrectly
  - 2. Comments section to display failure message
  - 3. Failures must be corrected
  - Once corrected, original file must be deleted before it can be reattached
    - a) To delete the file, select trash can icon next to file name
    - b) Select 'delete file'

| Attach and Validate | Submit Bulk File Withdraw                                                                                                    |                 |   |
|---------------------|----------------------------------------------------------------------------------------------------|-----------------|---|
| Catego              | y: (None)                                                                                                    | Number Of Rows: | 0 |
| Categoi<br>Commeni  | <ul> <li>(None)</li> <li>RCC1 LSE-Admin-111111111 - 06/03/2022 10:35:48</li> <li>All rows in the file were invalid</li> <li>They did not have the correct field count of 20 or all rows in file did not pass validation.</li> <li>The user should:</li> <li>Update the original file</li> <li>Delete the old attachment file ('X' next to attachment name)</li> <li>Attach and Validate the new updated file.</li> <li>Line 1 &lt;&lt;&lt;&lt; Invalid Field Count - expected at least 20 but found 18 &gt;&gt;&gt;&gt;</li> <li>Line 2 &lt;&lt;&lt;&lt; Invalid Field Count - expected at least 20 but found 18 &gt;&gt;&gt;&gt;</li> </ul> | Number Of Rows: | 0 |
|                     | Line 4 <<<< Invalid Field Count - expected at least 20 but found 18 >>>>                                                                                                    |                 |   |

| ✓ Attachments                                                                                            |       |
|----------------------------------------------------------------------------------------------------|-------|
| Add File   Add Item Link   Add URL                                                                       |       |
| UsageBilling-Missing-Issues.csv (832 bytes) by RCC1 LSE-Admin-111111111 - 06/03/2022 10:35:48 - (public) | ☑ 🛍 🖂 |

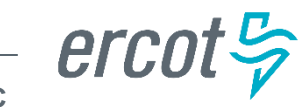

 If the upload is successful, a message indicating "All rows passed validation" will appear

| Bulk Insert MarkeTrak Iss | ue - 3371435: Bulk Insert - Active                                                                                                    |                   | Details Social     |
|---------------------------|----------------------------------------------------------------------------------------------------|-------------------|--------------------|
| Attach and Validate       | Submit Bulk File Withdraw                                                                                                    |                   | Actions - 2        |
| ✓ Issue Information       |                                                                                                    |                   |                    |
| Issue ID:                 | 3371435                                                                                                    | 1                 |                    |
| Title:                    | Bulk Insert                                                                                                    |                   |                    |
| Description:              | UsageBilling-Missing-FIXED.csv/1654271815/640                                                                                                    |                   |                    |
| Issue Type:               | D2D                                                                                                    | Sub-Type: Usage   | /Billing - Missing |
| Category:                 | (None)                                                                                                    | Number Of Rows: 4 |                    |
| Comments:                 | RCC1 LSE-Admin-11111111 - 06/03/2022 10:56:55<br>All Rows passed Validation, Please proceed with Submission of Bulk Insert File                                                    |                   |                    |
|                           | RCC1 LSE-Admin-11111111 - 06/03/2022 10:35:48<br>All rows in the file were invalid<br>They did not have the correct field count of 20 or all rows in file did not pass validation. |                   |                    |
|                           | The user should:<br>Update the original file<br>Delete the old attachment file ('X' next to attachment name)<br>Attach and Validate the new updated file.                          |                   |                    |

• Select 'Submit Bulk File' to create individual issues

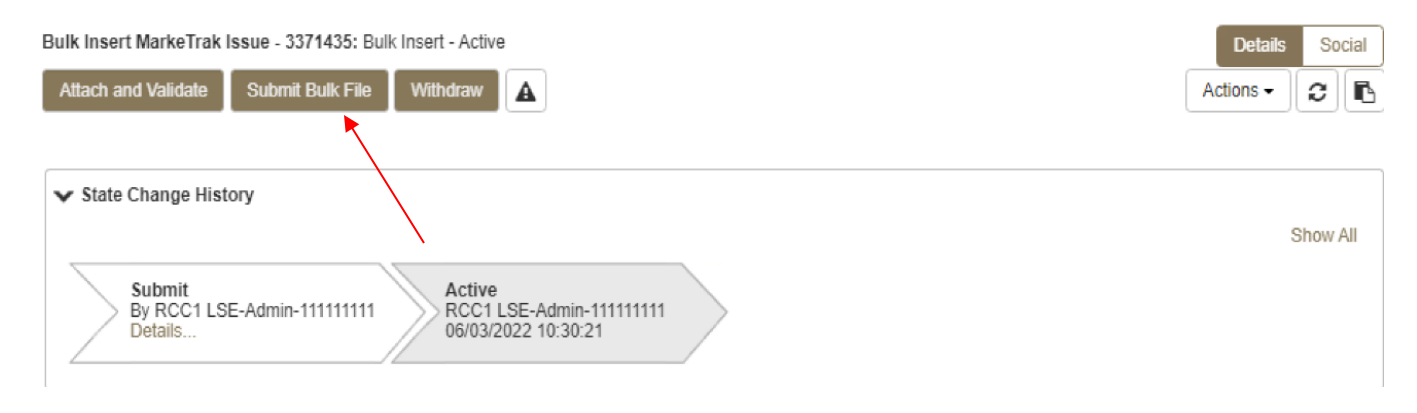

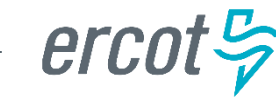

• After submitting the issue it will automatically close the Bulk Insert issue

| Bulk Insert MarkeTrak Iss          | ue - 3371435: Bulk Insert - Closed (Closed)                                                                     | Details     Social       Actions -     2                   |
|------------------------------------|----------------------------------------------------------------------------------------------------|------------------------------------------------------------|
| ✓ State Change History             | /                                                                                                    |                                                            |
| Submit<br>By RCC1 LSE-/<br>Details | Admin-11111111 Active<br>RCC1 LSE-Admin-111111111<br>06/03/2022 10:30:21 By RCC1 LSE-Admin-111111111<br>Details | Show All<br>ed<br>1 LSE-Admin-111111111<br>v/2022 10:58:09 |
| ✓ Issue Information                |                                                                                                    |                                                            |
| Issue ID:                          | 3371435                                                                                                    |                                                            |
| Title:                             | Bulk Insert                                                                                                    |                                                            |
| Description:                       | UsageBilling-Missing-FIXED.csv 1654271815 640                                                                   |                                                            |
| Issue Type:                        | D2D Sub-Ty                                                                                                    | De: Usage/Billing - Missing                                |
| Report Destination:                | MIS                                                                                                    |                                                            |
| Category:                          | (None) Number Of Row                                                                                            | vs: 4                                                      |

 Once submitted, Bulk Insert MarkeTrak Number becomes the "parent" and will be populated on each individual MarkeTrak issue (which are the "children") created by the Bulk Insert

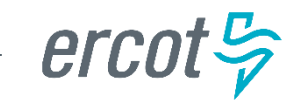

### **Bulk Insert: Report Destination Options**

User chooses report destination as either:

- file attached to the MarkeTrak issue
- posted to reports section on MIS
  - user to download the file via MIS
  - access to MIS can be selected through the MarkeTrak GUI screen

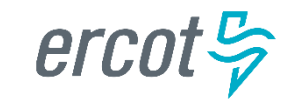

PUBLIC

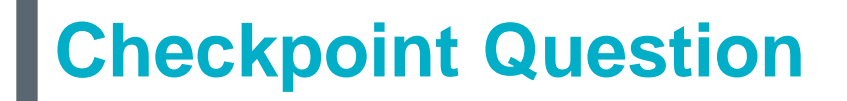

In what format should your Bulk Insert file be saved, prior to uploading into MarkeTrak?

- a) \*.pdf
- b) \*.txt
- C) \*.CSV
- d) \*.xlsx

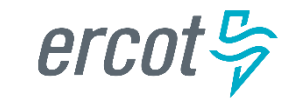

PUBLIC

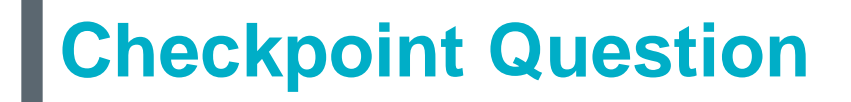

### True or False:

Bulk Insert templates for every applicable subtype are available on the MarkeTrak Information Page.

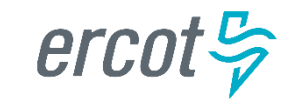

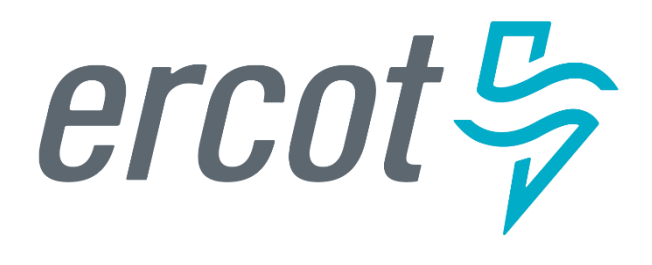

MarkeTrak Training

## **Additional D2D Subtypes**

# **Additional Day to Day Subtypes - Summary**

Below is a summary of additional subtypes utilized for specific purposes:

| Issue Subtype      | Purpose                                                                                                    | Submitter  |
|--------------------|----------------------------------------------------------------------------------------------------|------------|
| Cancel w/ Approval | <ul> <li>Manually cancelling an initiating transaction – MVI, MVO, or Switch</li> <li>Used by CR or TDSP when experiencing system issues</li> <li>CR requesting cancellation of a past-dated 'scheduled' transaction</li> <li>New unexecutable reasons</li> </ul> | CR or TDSP |
| 997s               | Verify if a 997 was sent or received                                                                                                    | CR or TDSP |
| Projects           | Project related requests                                                                                                    | CR or TDSP |
| ERCOT Initiated    | Used when exceptions are in<br>ERCOT's system<br>(i.e. conflicting metering dates, etc.)                                                                                                    | ERCOT      |
| Safety Net Order   | Request for follow up EDI transaction after CR submittal of safety net                                                                                                    | TDSP       |

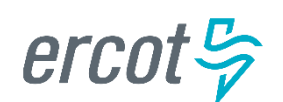

### Additional Day to Day Subtypes – Summary – cont.

Below is a summary of additional subtypes utilized for specific purposes:

| Issue Subtype                | Purpose                                                                                                    | Submitter  |
|------------------------------|----------------------------------------------------------------------------------------------------|------------|
| Move Out w/ Meter<br>Removal | <ul> <li>TDSP notification of meter removal<br/>if 650_04 is not sent</li> <li>Follow up request for MVO<br/>transaction upon 650_04<br/>notification</li> </ul>                | TDSP       |
| Redirect Fees                | When an IAG results in a lights out<br>situation, allows Losing CR to submit<br>within 3 days of receiving 810_02 for<br>recovery of any discretionary fees from<br>Gaining REP | Losing CR  |
| Market Rule*                 | Flexible for operationalizing PUCT<br>rulemaking, i.e. COVID ERP Program,<br>AMS Opt-Out customer requests                                                                      | TDSP or CR |
| Reject Transactions          | CR or TDSP questions rejected<br>transaction, i.e. invalid EDI, NFI, Dups<br><b>Reject code now freeform field</b>                                                              | CR or TDSP |

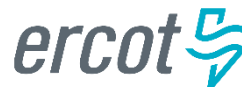

### Additional Day to Day Subtypes – Summary – cont.

Below is a summary of additional subtypes utilized for specific purposes:

| Issue Subtype                 | Purpose                                                                                                    | Submitter  |
|-------------------------------|----------------------------------------------------------------------------------------------------|------------|
| REP of Record                 | CR questions who ERCOT or TDSP<br>show as ROR – i.e. used in Mass<br>Transition process                              | CR or TDSP |
| Service Order –<br>650 Issues | Inquiries related to service orders –<br>missing 650_02 responses or rejects<br>of 650_01                            | CR or TDSP |
| Premise Type                  | Out of sync conditions for premise<br>types requesting TDSP to submit<br>814_20 to update premise type               | CR         |
| Service Address               | CR requests TDSP to submit 814_20<br>to update a service address for an ESI<br>Used to request County Name<br>change | CR         |

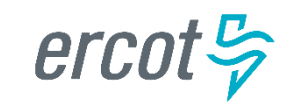

### Meter Cycle Change Request subtype - New

The Meter Cycle Change Request subtype was created for CRs to request a change to the Meter Read Cycle of an ESIID. Only one meter cycle change per Rep of Record for the customer is allowed at the discretion of the TDSP per their respective tariffs. This subtype can only be submitted by the current Rep of Record for the ESIID. MarkeTrak will validate that the Submitting MP is the current ROR. If the Submitting CR is not the current Rep of Record, an error message will display and the issue cannot be submitted.

| Submit into: MarkeTrak         | Issues : D2D : Meter Cycle Change Request                                                                                                    |                | ×         |
|--------------------------------|----------------------------------------------------------------------------------------------------|----------------|-----------|
| Submit into: MarkeTrak : Issue | : D2D : Meter Cycle Change Request                                                                                                    |                | )         |
| OK Cancel                      |                                                                                                    |                | Actions - |
| ▼ Issue Information            |                                                                                                    |                |           |
| Submitting                     | MP: 11111111, Retail TestLSE, CR 🛟                                                                                                    |                |           |
|                                | itle: Meter Cycle Change Request                                                                                                    |                |           |
| - * Assiç                      | The contract of the contract of the contract o |                |           |
|                                | (None)                                                                                                    |                |           |
| *E                             | ID:                                                                                                    |                |           |
| * Current Meter Read C         |                                                                                                    |                |           |
| * Proposed Meter Read C        |                                                                                                    |                |           |
| Assign To Pend                 | ng?: 🗌                                                                                                    |                |           |
| Premise                        | /pe: (None)                                                                                                    |                |           |
| Responsible                    | MP: 11111111, Retail TestLSE, CR 🛟                                                                                                    |                |           |
| MPs Invo                       | ved: (None)                                                                                                    |                |           |
| Submitting MP Ov               | ner: VerTest1-11111111, Prod - 111111111, Retail TestLSE, CR 📮                                                                                                    |                |           |
| Assignee MP Ov                 | ner: (None)                                                                                                    |                |           |
| ERCOT OV                       | ner: (None)                                                                                                    |                |           |
| Issue Available                | ate:                                                                                                    | First Touched: |           |
| Comm                           | nts:                                                                                                    |                |           |
|                                |                                                                                                    |                |           |
|                                |                                                                                                    |                |           |
|                                |                                                                                                    |                |           |

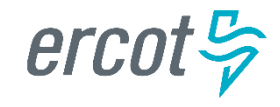

### Meter Cycle Change Request subtype – New – cont.

There are some transitions unique to the Meter Cycle Change Request subtype:

• <u>Approved</u>: The *Approved* transition is available when the issue is In Progress and is used by the TDSP as a clear indicator that the Meter Cycle Change Request was approved.

| Meter Cycle Change Request          | - In Progress (Assignee)                    |                                          |                        |                     | ×              |
|-------------------------------------|---------------------------------------------|------------------------------------------|------------------------|---------------------|----------------|
| Meter Cycle Change Request MarkeTra | k Issue - 3784418: Meter Cycle Change Reque | est - In Progress (Assignee)             |                        |                     | Details Social |
| Approved Close Return To Sub        | omitter Unexecutable Add Comment            | Assign Owner Assign To Group Update Sieb | el Status/Substatus    |                     | Actions - 2 !  |
|                                     |                                             |                                          |                        |                     |                |
| ✓ State Change History              |                                             |                                          |                        |                     |                |
|                                     |                                             |                                          |                        |                     | Show Less      |
| Date                                | Transition                                  | Ву                                       | State                  | Owner               | Details        |
| 09/16/2024 15:30:01                 | Create                                      | PROD VER2-111111111                      | Pending Issue          | PROD VER2-111111111 | Details        |
| 09/16/2024 15:30:01                 | Submit                                      | PROD VER2-111111111                      | New                    | Unknown Unknown     | Details        |
| 09/16/2024 15:30:28                 | Begin Working                               | RCC1 TDSP-6666666666                     | In Progress (Assignee) | RCC1 TDSP-666666666 | Details        |
|                                     |                                             |                                          |                        |                     |                |
| V Issue Information                 |                                             |                                          |                        |                     |                |
| Issue I                             | D: 3784418                                  |                                          |                        |                     |                |
| Stat                                | e: In Progress (Assignee)                   |                                          |                        |                     |                |
| Submitting M                        | P: 111111111, Retail TestLSE, CR 🔂          |                                          |                        |                     |                |
| Titl                                | e: Meter Cycle Change Request               |                                          |                        |                     |                |

<u>Unexecutable Reasons</u>: If the issue is transitioned 'Unexecutable' the User is required to select one of the following 'Unexecutable Reasons':

| Unexecutable 3784418: *******                    | * *******                                                                                                    | ×                                                                    |
|--------------------------------------------------|----------------------------------------------------------------------------------------------------|----------------------------------------------------------------------|
| Unexecutable Meter Cycle Change Req<br>OK Cancel | uest MarkeTrak Issue 3784418: ******* - *******                                                                                                    | Actions -                                                            |
| * Unexecutable Reason:                           | (None)                                                                                                    |                                                                      |
| Comments:                                        | (None)<br>Only one meter cycle change per ESIID per ROR for this Customer<br>Causes cycle imbalance<br>Unable to Accommodate<br>Surpasses TDSP cycle threshold | *Note: The selection of 'Unable to Accommodate'<br>requires Comments |

PUBLIC

### **Cancel With Approval – New Unexecutable Reasons**

#### **Cancel With Approval:**

Add **Unable To Cancel Reason** drop down field on the 'Unable To Cancel' transition for the Cancel With Approval subtype.

- Unable To Cancel Reason field values:
  - Transaction is already Complete in the TDSP system
  - Per ERCOT Protocols, a CR must send an 814\_08 if systems permit
  - Incorrect ESI ID Provided
  - Transaction does not exist in TDSP system
  - Incorrect Original Tran ID provided

| Unable To Cancel 2617132: ***        | **** - ******                                                                                                    |  |
|--------------------------------------|----------------------------------------------------------------------------------------------------|--|
| Unable To Cancel Cancel With Approva | MarkeTrak Issue 2617132: ********* - ********                                                                                                    |  |
| ▼ Issue Information                  |                                                                                                    |  |
| Unable to Cancel Reason:             | (None)                                                                                                    |  |
| Comments:                            | (None)<br>Transaction is already Complete in the TDSP system<br>Per ERCOT Protocols, a CR must send an 814_08 if systems permit<br>Incorrect ESI ID Provided<br>Transaction does not exist in TDSP system<br>Incorrect Original Tran ID provided |  |

NOTE: If an Unable to Cancel Reason is not selected, the User will be required to enter Comments.

### Market Rule – Removal of a pending CSA – CSACAN - New

- CR's wishing to cancel a CSA where the CSA start date is in the future should create a MarkeTrak Day-to-Day Market Rule issue subtype, assigned to ERCOT, and enter "CSACAN" in the required Market Rule field.
- ERCOT will cancel the pending CSA and select 'Complete' to indicate the requested action has been taken. The issue can then be closed by the Submitting CR or it will be auto closed by the system.
- A slightly different process will be used to cancel a CSA on an ESI ID located in MOU territory. The CR will submit the Market Rule issue, assigned to ERCOT with the 'CSACAN' referenced in the Market Rule field. ERCOT will review and assign the issue to the MOU TDSP for approval. Upon the MOU TDSP approval, they will assign the issue back to ERCOT. ERCOT will cancel the pending CSA and select 'Complete' to indicate the requested action has been taken.

| OK Cancel           |                                       |                     |
|---------------------|---------------------------------------|---------------------|
| ✓ Issue Information |                                       |                     |
| Title:              | Market Rule                           |                     |
| Assign To Pending?: |                                       |                     |
| Submitting MP:      | 11111111, Retail TestLSE, CR 🕵        |                     |
| * Assignee:         | Q ERCOT                               |                     |
|                     |                                       |                     |
|                     | 163529049, ERCOT, ERCOT               |                     |
| ESI ID:             | ESIID104725709TSTEWART                |                     |
| Original Tran ID:   |                                       |                     |
| A Market Dala       |                                       |                     |
| market Rule:        | CSACAN                                |                     |
| Business Process:   |                                       |                     |
| Tran Type:          | (None)                                |                     |
| Transaction Date:   |                                       |                     |
| Turiou otion Dator  |                                       |                     |
| Tran Id:            | mm/dd/yyyy nn:mm:ss                   |                     |
| inumu.              |                                       |                     |
| STARTTIME:          | <b>***</b>                            | STOPTIME:           |
|                     | mm/dd/yyyy hh:mm:ss                   | mm/dd/yyyy hh:mm:ss |
| ISA Number:         |                                       | GS Number:          |
| * Comments:         | Please cancel the CSA on this ESI ID. |                     |
|                     |                                       |                     |

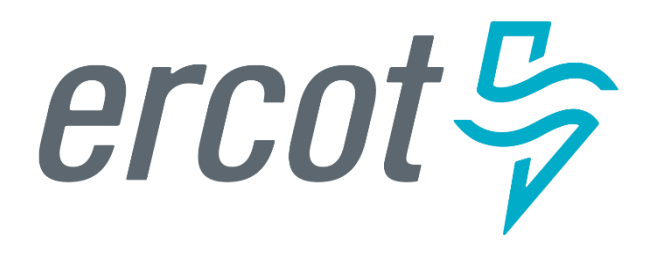

MarkeTrak Training 'Other' Issues

# **D2D Issues: Other**

- Examples of Other Issues but not limited to:
  - Questions pertaining to Siebel Reports
  - Questions pertaining to request for filenames
  - Questions pertaining to 997 reports
  - Questions pertaining to CSAs
  - Questions pertaining to missing information on non-required EDI fields
  - Request for reprocessing of transactions
  - Questions pertaining to Texas SET Transaction Issues
  - Questions pertaining to MIS Portal
- A CR or a TDSP can submit this subtype
- Required Fields on Submit:
  - Assignee

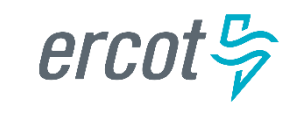

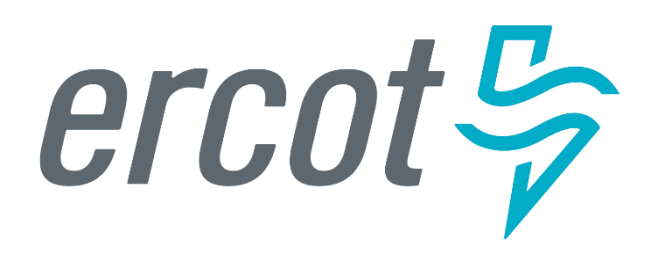

MarkeTrak Training

### **Background Reporting**
## MarkeTrak Background Reporting

- MarkeTrak Background Reports provide the following functionality:
  - Allow users to run a report and work in the GUI at the same time
  - Allow users to search multiple inputs, for example:
    - Multiple Issue IDs
    - Multiple ESI IDs
  - Allow users to access archived information that is not available in GUI reports
  - API users have the ability to execute and retrieve background reports

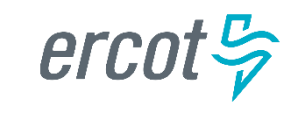

# MarkeTrak Background Reporting

#### • Available Background Reports

| Report Name                                   | Report Description                                                                                                   |
|-----------------------------------------------|----------------------------------------------------------------------------------------------------|
| Average Days Open                             | Report to Provide average days open by subtype for the time frame specified.                                         |
| Count of Active and Inactive Issues           | Report to provide a count of Active and Inactive issues for the time frame specified.                                |
| Count of Issues Resolved Outside<br>Benchmark | Returns a count of issues closed outside of the specified benchmark number of days for a particular time frame.      |
| Count of Issues Resolved Within Benchmark     | Returns a count of issues resolved within the specified benchmark number of days for a particular time frame.        |
| Count of Issues in State                      | Report to provide the total number of issues in each state for the selected subtype(s) for the time frame specified. |
| Count of Issues by Sub-Type by Submit MP DUNS | Report to provide the count of issues by sub-type for a given submitting MP DUNS for the sub-type(s) selected.       |
| Count of Issues by Submitting MP DUNS         | Report to provide the total number of issues identifying the submitting MP type of CR or TDSP.                       |
| Count of Issues by Sub-Type                   | Report to provide the total number of issues submitted for the selected sub-<br>type(s).                             |

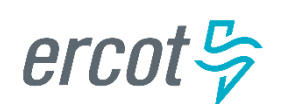

## MarkeTrak Background Reporting

#### • Available Background Reports

| Report Name                                      | Report Description                                                                                                    |
|--------------------------------------------------|----------------------------------------------------------------------------------------------------|
| Details for Issues Resolved Outside of Benchmark | Returns details for issues closed outside of the selected benchmark number of days within the time frame specified.                                                    |
| Issue Details by ESIID                           | Issue Details for a select group of ESIIDs for the subtype(s) selected.                                                                                                |
| Issue Details by Issue ID                        | Issue Details for a select group of Issue IDs for the subtype(s) selected.                                                                                             |
| Time in State                                    | Report to provide the days an issue spent in each distinct state both the first time it moves into the state as well as the last time if applicable.                   |
| Total No. Closed                                 | Report to provide a count by subtype of all issues closed within the specified time frame.                                                                             |
| Issues Open Outside Benchmark                    | Report to Provide the active issues that have been open outside of the selected benchmark number of days.                                                              |
| Issue Transition Details                         | Report to Provide by subtype the issue transition details. This report will also help with tracking the transition details for the Meter Tampering Switch Hold Issues. |

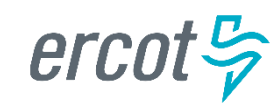

## MarkeTrak Training

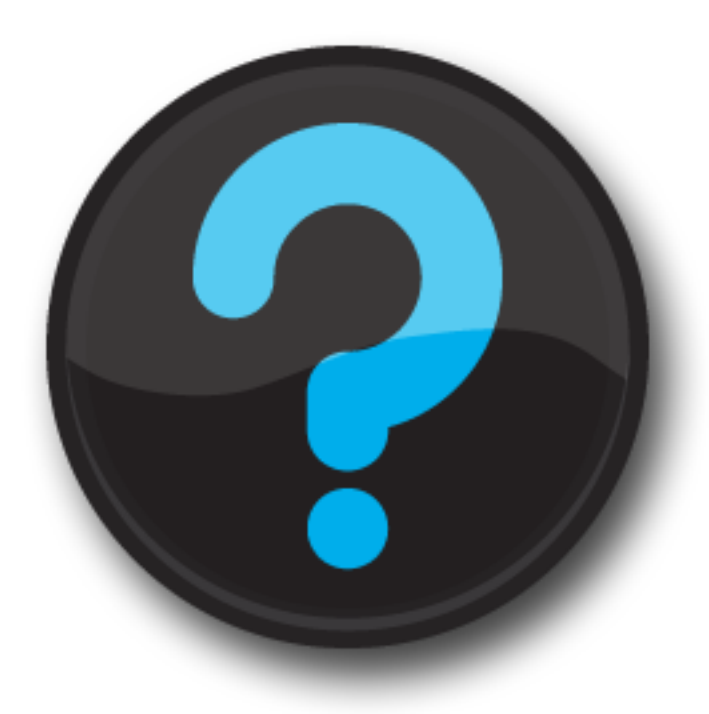

ercot 😓

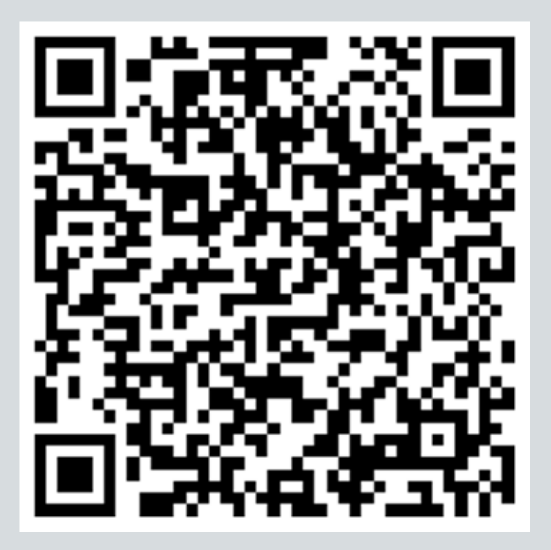

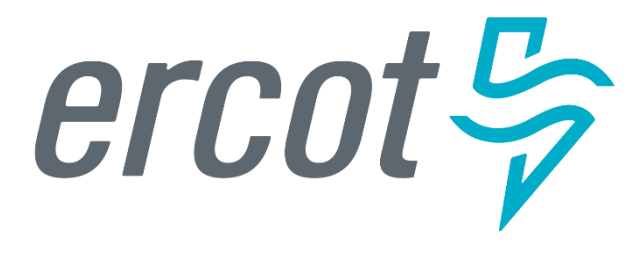

MarkeTrak Training

#### Survey

- What did you like?
- What didn't you like?
- What could we do better?

www.surveymonkey.com/r/ERCOTILT